### **Oracle® Banking Platform Collections**

Integration Guide Release 2.7.1.2.0 F38028-01

April 2021

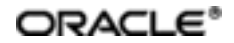

Oracle Banking Platform Collections Integration Guide, Release 2.7.1.2.0

F38028-01

Copyright © 2011, 2021 Oracle and/or its affiliates.

Oracle and Java are registered trademarks of Oracle and/or its affiliates. Other names may be trademarks of their respective owners.

Intel and Intel Inside are trademarks or registered trademarks of Intel Corporation. All SPARC trademarks are used under license and are trademarks or registered trademarks of SPARC International, Inc. AMD, Epyc, and the AMD logo are trademarks or registered trademarks of Advanced Micro Devices. UNIX is a registered trademark of The Open Group.

This software and related documentation are provided under a license agreement containing restrictions on use and disclosure and are protected by intellectual property laws. Except as expressly permitted in your license agreement or allowed by law, you may not use, copy, reproduce, translate, broadcast, modify, license, transmit, distribute, exhibit, perform, publish or display any part, in any form, or by any means. Reverse engineering, disassembly, or decompilation of this software, unless required by law for interoperability, is prohibited.

The information contained herein is subject to change without notice and is not warranted to be error-free. If you find any errors, please report them to us in writing.

If this is software or related documentation that is delivered to the U.S. Government or anyone licensing it on behalf of the U.S. Government, then the following notice is applicable:

U.S. GOVERNMENT END USERS: Oracle programs (including any operating system, integrated software, any programs embedded, installed or activated on delivered hardware, and modifications of such programs) and Oracle computer documentation or other Oracle data delivered to or accessed by U.S. Government end users are "commercial computer software" or "commercial computer software documentation" pursuant to the applicable Federal Acquisition Regulation and agency-specific supplemental regulations. As such, the use, reproduction, duplication, release, display, disclosure, modification, preparation of derivative works, and/or adaptation of i) Oracle programs (including any operating system, integrated software, any programs embedded, installed or activated on delivered hardware, and modifications of such programs), ii) Oracle computer documentation and/or iii) other Oracle data, is subject to the rights and limitations specified in the license contained in the applicable contract. The terms governing the U.S. Government's use of Oracle cloud services are defined by the applicable contract for such services. No other rights are granted to the U.S. Government.

This software or hardware is developed for general use in a variety of information management applications. It is not developed or intended for use in any inherently dangerous applications, including applications that may create a risk of personal injury. If you use this software or hardware in dangerous applications, then you shall be responsible to take all appropriate failsafe, backup, redundancy, and other measures to ensure its safe use. Oracle Corporation and its affiliates disclaim any liability for any damages caused by use of this software or hardware in dangerous applications.

This software or hardware and documentation may provide access to or information about content, products, and services from third parties. Oracle Corporation and its affiliates are not responsible for and expressly disclaim all warranties of any kind with respect to third-party content, products, and services unless otherwise set forth in an applicable agreement between you and Oracle. Oracle Corporation and its affiliates will not be responsible for any loss, costs, or damages incurred due to your access to or use of third-party content, products, or services, except as set forth in an applicable agreement between you and Oracle.

## Contents

| Preface9                                                          |    |  |
|-------------------------------------------------------------------|----|--|
| Audience                                                          | 9  |  |
| Documentation Accessibility                                       |    |  |
| Organization of the Guide                                         | 9  |  |
| Related Documents                                                 |    |  |
| Conventions                                                       | 10 |  |
| 1 Introduction                                                    | 12 |  |
| 2 Installing the Host Media Pack                                  | 14 |  |
| 2.1 Prerequisites                                                 | 14 |  |
| 2.2 Installing the OB Collections and OB Recovery Host Media Pack | 14 |  |
| 2.3 Configuring Weblogic Domain For Host                          | 34 |  |
| 3 Installing the Presentation Media Pack                          |    |  |
| 3.1 Prerequisites                                                 | 40 |  |
| 3.2 Installing the Presentation Media Pack                        | 40 |  |
| 3.3 Configuring Weblogic Domain for Presentation Server           | 52 |  |
| 3.4 Verifying the Presentation Server Deployment                  |    |  |
| 4 External Interface Configuration                                | 58 |  |
| 4.1 Oracle Identity Manager (OIM)                                 | 58 |  |
| 5 Installing Third-Party Software                                 | 60 |  |
| 5.1 Installing Oracle Java Development Kit (JDK)                  | 60 |  |
| 6 User Creation in Oracle Internet Directory                      | 62 |  |
| 6.1 User Creation in OID                                          | 62 |  |
| 7 Threadpool Configuration                                        |    |  |
| 7.1 Manage Requisite Files in lib                                 | 74 |  |

| 7.2 Recommendations for Threadpool Memory Configuration            | 75 |
|--------------------------------------------------------------------|----|
| 7.3 Start Threadpoolworker                                         | 76 |
| 7.4 Verification                                                   | 76 |
| 7.5 Submit the Batch                                               | 78 |
| 7.6 Stop Threadpoolworker                                          | 79 |
| 7.7 Command-Line Options                                           | 80 |
| 7.8 List of Batches to be Run on Standalone Threadpool or Weblogic | 81 |

## **List of Tables**

| Table 2–1 Installer: Initial Details in config.properties           | 17 |
|---------------------------------------------------------------------|----|
| Table 2–2 Installer: Host Configuration in config.properties        | 18 |
| Table 2–3 Installer: DB Configuration in config.properties          | 19 |
| Table 2–4 Installer: Batch Configuration in config.properties       | 19 |
| Table 2–5 Installer: Threadpool Configuration in config.properties  | 20 |
| Table 2–6 Installer: Initial Details                                | 24 |
| Table 2–7 Installer: Host Configuration                             |    |
| Table 2–8 Installer: Host DB Configuration                          | 27 |
| Table 2–9 Installer: Batch Configuration                            |    |
| Table 2–10 Installer: Threadpool Configuration in config.properties |    |
| Table 2–11 Configuring Weblogic Domain for Host                     |    |
| Table 3–1 Installer: Initial Details in config.properties           | 42 |
| Table 3–2 Installer: Host Configuration in config.properties        | 43 |
| Table 3–3 Installer: UI Configuration in config.propertiesties      | 44 |
| Table 3–4 Installer: DB Configuration in config.properties          | 45 |
| Table 3–5 Installer: Initial Details                                | 48 |
| Table 3–6 Installer: UI Configuration                               | 49 |
| Table 3–7 Configuring Weblogic Domain for Presentation              | 53 |
| Table 3–8 Verifying the Presentation Server Deployment              | 57 |
| Table 7–1 List of Batches to be Run on Standalone Threadpool        | 81 |
| Table 7–2 List of Batches to be Run on Weblogic                     | 82 |

## **List of Figures**

| Figure 2–1 Hibernate tmp folder                        | 15 |
|--------------------------------------------------------|----|
| Figure 2–2 Collection_V[Build_Number].zip uncompressed | 16 |
| Figure 2–3 Installer: config.properties file           | 21 |
| Figure 2–4 Weblogic Admin Console                      | 22 |
| Figure 2–5 Summary of servers                          | 22 |
| Figure 2–6 Force shutdown                              | 22 |
| Figure 2–7 Verify Server State                         | 23 |
| Figure 2–8 Installer: Initial Details                  | 24 |
| Figure 2–9 Installer: Host Configuration               | 25 |
| Figure 2–10 Installer: Host DB Configuration           | 26 |
| Figure 2–11 Installer: Batch Configuration             |    |
| Figure 2–12 Installer: Threadpool Configuration        | 29 |
| Figure 2–13 Installer: Confirm Installations Details   |    |
| Figure 2–14 Installer: Confirm Installations Details   |    |
| Figure 2–15 Data Source Connection Pool                | 31 |
| Figure 2–16 Add XML Registry                           | 31 |
| Figure 2–17 Settings for XML Registry                  |    |
| Figure 2–18 Deploy XML Registry                        |    |
| Figure 2–19 Host Domain Security                       |    |
| Figure 2–20 Summary of servers                         | 34 |
| Figure 2–21 Force shutdown                             |    |
| Figure 2–22 Verify Server State                        | 35 |
| Figure 2–23 Weblogic Admin Console                     |    |
| Figure 2–24 Domain Configuration: Confirm              |    |

| Figure 3–1 Collection_V[Build_Number].zip uncompressed        | 41 |
|---------------------------------------------------------------|----|
| Figure 3–2 Installer: config.properties file                  | 46 |
| Figure 3–3 Weblogic Admin Console                             | 47 |
| Figure 3–4 Installer: Initial Details                         | 48 |
| Figure 3–5 Installer: UI configuration                        | 49 |
| Figure 3–6 Installer: Confirm Installation Details            | 50 |
| Figure 3–7 Installer : Installing                             | 51 |
| Figure 3–8 XML Registry                                       |    |
| Figure 3–9 Weblogic Admin Console                             | 53 |
| Figure 3–10 Domain Configuration: Confirm                     | 55 |
| Figure 3–11 Domain Configuration: Proceeding with the Process |    |
| Figure 6–1 Opening ODSM                                       | 62 |
| Figure 6–2 Log in to OID                                      | 63 |
| Figure 6–3 Navigating to Data Browser Tab                     |    |
| Figure 6–4 Creating New Entry                                 | 64 |
| Figure 6–5 Adding Object Classes: Top                         | 65 |
| Figure 6–6 Adding Object Classes: Person                      | 65 |
| Figure 6–7 Adding Object Classes: Oracle User                 | 66 |
| Figure 6–8 Selecting Distinguished Name                       | 66 |
| Figure 6–9 Selecting Entry Properties                         | 67 |
| Figure 6–10 Selecting Mandatory Properties                    | 67 |
| Figure 6–11 Status Message                                    |    |
| Figure 6–12 Selecting the User                                | 68 |
| Figure 6–13 Attributes Tab                                    | 69 |
| Figure 6–14 Adding User Password                              | 69 |
| Figure 6–15 Setting User Password                             |    |

| Figure 6–16 Confirm Message                           | .70 |
|-------------------------------------------------------|-----|
| Figure 6–17 Adding to Administrator Group             | .71 |
| Figure 6–18 Attributes Tab                            | .71 |
| Figure 6–19 Confirmation message                      | .72 |
| Figure 7–1 Command to Create wlfullclient.jar         | .74 |
| Figure 7–2 Standalone lib                             | .75 |
| Figure 7–3 ThreadPool Worker Log                      | .76 |
| Figure 7–4 Executing OBP Initialisation Block         | 77  |
| Figure 7–5 Verify Threadpool Worker: Check Connection | 78  |
| Figure 7–6 Submit the Batch                           | 79  |

## Preface

This document will help you to install Oracle Banking Collections and Oracle Banking Recovery as an integrated module of Oracle Banking Platform. This document assumes that Oracle Banking Platform Presentation and Host environment are pre-installed.

This preface contains the following topics:

- Audience
- Documentation Accessibility
- Organization of the Guide
- Related Documents
- Conventions

### Audience

This document is intended for the following audience:

- IT Deployment Team
- Consulting Staff
- Administrators

### **Documentation Accessibility**

For information about Oracle's commitment to accessibility, visit the Oracle Accessibility Program website at http://www.oracle.com/us/corporate/accessibility/index.html.

Access to Oracle Support

Oracle customers have access to electronic support through My Oracle Support. For information, visit http://www.oracle.com/us/corporate/accessibility/support/index.html#info or visit http://www.oracle.com/us/corporate/accessibility/support/index.html#trs if you are hearing impaired.

### Organization of the Guide

The information in this document is organized into the following chapters and appendices:

Chapter 1 Introduction

This chapter describes the Collections integration.

Chapter 2 Installing the Host Media Pack

This chapter describes the steps involved in installing the host media pack.

Chapter 3 Installing the Presentation Media Pack

This chapter describes the steps involved in installing the presentation media pack.

Chapter 4 External Interface Configuration

This chapter describes the steps involved in Oracle Identity Manager (OIM) Adapter configuration.

#### Chapter 5 Installing Third-Party Software

This chapter describes the required third-party software.

Chapter 6 User Creation in Oracle Internet Directory

This chapter describes the user creation in OID.

Chapter 7 Threadpool Configuration

This chapter provides information about threadpool configuration.

### **Related Documents**

For more information, see the following documentation:

- For information on the configurations that are to be performed on day zero, see the Oracle Banking Platform Collections Day Zero Setup Guide.
- For a brief description about user provisioning in Collections, see the Oracle Banking Platform Collections User Provisioning Guide.

## Conventions

The following text conventions are used in this document:

| Convention | Meaning                                                                                                    |
|------------|----------------------------------------------------------------------------------------------------|
| boldface   | Boldface type indicates graphical user interface elements associated with an action, or terms defined in text or the glossary.         |
| italic     | Italic type indicates book titles, emphasis, or placeholder variables for which you supply particular values.                          |
| monospace  | Monospace type indicates commands within a paragraph, URLs, code in examples, text that appears on the screen, or text that you enter. |

## **1** Introduction

This guide helps you to install Oracle Banking Collections and Oracle Banking Recovery for a seamless integration with Oracle Banking Platform.

## **2 Installing the Host Media Pack**

You must follow the steps mentioned below to install the Host Media Pack:

- 1. Install the Host Media Pack 2.7.1.2.0
- 2. Update the environment.
- 3. Configure the WebLogic domain.

## 2.1 Prerequisites

Before you install the OB Collections and OB Recovery 2.7.1.2.0 Host Media Pack, you must have the following installed on the machine:

- OBP 2.7.1.2.0 Host Media Pack.
- OBP 2.7.1.2.0 Presentation Media Pack.
- Windows Secure Copy (WINSCP) to copy deliverables from Windows to Linux machine.
- Oracle Java Development Kit (JDK) 1.8 Update 281 (For more information on how to install Oracle JDK, see Chapter 5 Installing Third-Party Software.)
- Manager, a PC X server that runs on the Windows platforms and helps launching X applications UI on a Windows desktop.
- OB Collections and OB Recovery database must be installed. For more information on installing or configuring database, see the Oracle Banking Platform Collections DBA Guide.
- Download the hibernate-release-4.1.0.Final.zip file from:

http://sourceforge.net/projects/hibernate/files/hibernate4/

It is very important that you download the exact version, as the product has only been certified with this exact release.

# 2.2 Installing the OB Collections and OB Recovery Host Media Pack

The OB Collections and OB Recovery 2.7.1.2.0 installation package is used for installing both the OBP Host and Presentation Media Packs. You can download the installation package from the following location:

https://edelivery.oracle.com/

To install the OBP Host Media Pack:

- 1. Log in to the Host Server.
- 2. Create a temporary directory (for example, TEMPDIR) on the Host Server using the following command:

mkdir TEMPDIR

- 3. Copy the OB Collections and OB Recovery 2.7.1.2.0 installation package, Collection\_V[Build\_ Number].zip, which you have downloaded from the edelivery to Host Server by using WINSCP to created TEMPDIR folder.
- 4. Create a Hibernate\_tmp directory and follow the below steps.
  - a. Extract downloaded hibernate-release-4.1.0.Final.zip package in temp directory.
  - b. Copy below jars from extracted hibernate-release-4.1.0/lib/required folder to created hibernate\_ tmp path
    - hibernate-commons-annotations-4.0.1.Final.jar
    - hibernate-core-4.1.0.Final.jar
    - hibernate-jpa-2.0-api-1.0.1.Final.jar
    - jboss-transaction-api\_1.1\_spec-1.0.0.Final.jar
    - dom4j-1.6.1.jar
  - c. Copy hibernate-ehcache-4.1.0.Final.jar from extracted hibernate-release-4.1.0/ lib/optional/ehcache folder to created hibernate\_tmp path

#### Figure 2–1 Hibernate tmp folder

| l | /scratch/ofssobp/Hibernate_tmp                 |  |  |
|---|------------------------------------------------|--|--|
| ſ | Name                                           |  |  |
|   | <b>₩</b>                                       |  |  |
|   | jboss-transaction-api_1.1_spec-1.0.0.Final.jar |  |  |
| ļ | 🕼 hibernate-jpa-2.0-api-1.0.1.Final.jar        |  |  |
|   | hibernate-ehcache-4.1.0.Final.jar              |  |  |
|   | hibernate-core-4.1.0.Final.jar                 |  |  |
|   | hibernate-commons-annotations-4.0.1.Final.jar  |  |  |
|   | 🛋 dom4j-1.6.1.jar                              |  |  |
| l |                                                |  |  |

5. Uncompress the Collection\_V[Build\_Number].zip file using the following command:

cd <PATH>/TEMPDIR

unzip Collection\_V[Build\_Number].zip

Where, <PATH> is the path where the TEMPDIR folder is located.

The contents of the zip file are extracted in the TEMPDIR folder. The following files / folders are extracted:

- config.properties
- ouaf.properties
- data
- Install.sh

- collectioninstaller.jar
- collectionupgradeinstaller.jar

#### Figure 2–2 Collection\_V[Build\_Number].zip uncompressed

| /scratch/install/Collection      |  |
|----------------------------------|--|
| Name                             |  |
| ↓ data Sollectioninstaller.jar   |  |
| 🖻 collectionupgradeinstaller.jar |  |
| Config.properties                |  |
| 🚳 Install.sh                     |  |
| 🚳 Install_Silent.sh              |  |
| 🖉 ouaf.properties                |  |

- 6. Collection installer operates in two modes, go with either mode.
  - a. Silent mode:
    - i. Update config.properties in the TEMPDIR directory
    - ii. Update below sections in config.properties as shown in Figure 2-3:
      - INSTALLER DETAILS
        - IS\_DEV\_ENV=false
        - IS\_UI\_ENABLED=N
      - INITIAL DETAILS
        - HOST\_CONFIG=Y
        - UI\_CONFIG=N
        - BATCH\_CONFIG=Y
        - CUSTOM\_SUPPORT=N
        - THREADPOOL\_CONFIG=N
        - DOMAINNAME=HOST+BATCH
      - HOST CONFIGURATION
      - HOST DB CONFIGURATION
      - BATCH CONFIGURATION
      - THREADPOOL CONFIGURATION

In config.properties: Initial Details section contains the following fields

| Field                                                     | Description                                                                                                    |
|-----------------------------------------------------------|----------------------------------------------------------------------------------------------------|
|                                                           | Used to indicate the operating system on which you want to install the OB Collections and OB Recovery Host Media Pack. The options are:                                                             |
| Operating System                                          | ■ Linux                                                                                                    |
| SYSTEM)                                                   | <ul> <li>Windows</li> </ul>                                                                                                    |
|                                                           | You can only integrate OB Collections and OB Recovery with OBP on the Linux environment.                                                                                                    |
| Installation<br>Directory                                 | Used to specify the directory where you want to install the OB Collections and OB Recovery Host Media Pack. It should be same as the installation directory where OBP Host Media pack is installed. |
| (INSTALL_DIR)                                             | By<br>default,/scratch/app/product/fmw/obpinstall/obp<br>is specified in this field. You can change the path and directory<br>name, if required.                                                    |
| Generate Host<br>Configuration<br>(HOST_CONFIG)           | Used to deploy the OB Collections and OB Recovery Host Media Pack components, if HOST_CONFIG is set to Y.                                                                                           |
| Generate UI<br>Configuration<br>(UI_CONFIG)               | Used to deploy the OB Collections and OB Recovery<br>Presentation Media Pack components, if UI_CONFIG is set to<br>Y.                                                                               |
| Generate Batch<br>Configuration                           | Used to deploy the batch components used for configuring the batch server, if BATCH_CONFIG option is set Y.                                                                                         |
| (BATCH_<br>CONFIG)                                        | If you want to deploy the batch components, you must always set the HOST_CONFIG and BATCH_CONFIG value to Y.                                                                                        |
| Generate Thread<br>Pool Configuration                     | Used to deploy the threadpool components used for configuring the threadpool, if this option is checked.                                                                                            |
| (THREADPOOL_<br>CONFIG)                                   | If you want to deploy the threadpool components, you must<br>always set the HOST_CONFIG, BATCH_CONFIG and<br>THREADPOOL_CONFIG value to Y.                                                          |
| Customization<br>Support Required<br>(CUSTOM_<br>SUPPORT) | Used to enable the customization support, if CUSTOM_<br>SUPPORT is set to Y.                                                                                                    |
|                                                           | Used to specify domain name. The options are:                                                                                                    |
|                                                           | ■ UI                                                                                                    |
|                                                           | ■ HOST                                                                                                    |
|                                                           | HOST+BATCH                                                                                                    |
|                                                           | if BATCH_CONFIG option is set to Y then choose<br>HOST+BATCH.                                                                                                    |

 Table 2–1 Installer: Initial Details in config.properties

In config.properties: Host Configuration section contains the following fields

| Field                                                          | Description                                                                                                    |
|----------------------------------------------------------------|----------------------------------------------------------------------------------------------------|
| Host IP address<br>(DB_IP_ADDRESS)                             | Used to specify the host IP address. For example, 10.180.6.11.                                                                                                    |
| Host port<br>(DB_PORT)                                         | Used to specify the Host server WebLogic managed server port. For example, 8001.                                                                                                    |
| Host Logs Directory<br>(HOST_LOG_DIR)                          | Used to indicate the directory where the logs must be created<br>on the host server. By default,<br>/scratch/app/product/fmw/obpinstall/obp/fclo<br>gs/logs is specified in this field. You can change the path<br>and directory name, if required.                                                                                                    |
| Java Home Path<br>(JAVA_HOME)                                  | Used to indicate the directory where Oracle JDK is installed.<br>By default, /scratch/app/product/jdk1.8.0_281 is<br>specified in this field. You can change the path and directory<br>name, if required.                                                                                                    |
| Hibernate Path<br>(HIBERNATE_<br>JAR_DIR)                      | Used to indicate the directory where Hibernate jars<br>downloaded and copied jars from /lib/required/ from extracted<br>hibernate-release-4.1.0.Final.zip package by default,<br>/scratch/app/product/hibernate is specified in this<br>field. You can change the path and directory name, if required.<br>Installer will copy the jars from this directory to Third party<br>directory. |
| Host weblogic user<br>name<br>(HOST_<br>WEBLOGIC_<br>PASSWORD) | Used to specify the host weblogic username.                                                                                                    |
| Host weblogic<br>password<br>(HOST_<br>WEBLOGIC_<br>PASSWORD)  | Used to specify the host weblogic password.                                                                                                    |
| Host Admin server<br>port<br>(HOST_<br>ADMINSERVERPO<br>RT)    | Used to specify the Host server WebLogic admin server port.<br>For example, 7001.                                                                                                    |

 Table 2–2 Installer: Host Configuration in config.properties

In config.properties: Host DB Configuration section contains the following fields:

| Field                                            | Description                                                                             |
|--------------------------------------------------|-----------------------------------------------------------------------------------------|
| Database IP address<br>(DB_IP_ADDRESS)           | Used to specify the database IP address. For example, 10.180.7.77.                      |
| Database port<br>(DB_PORT)                       | Used to specify the database port. For example, 1521.                                   |
| Database System ID<br>(DB_SID)                   | Used to specify the database SID. For example, ORA125.                                  |
| Database user name<br>(DB_USERNAME)              | Used to specify the database user name.                                                 |
| Database user<br>password<br>(DB_PASSWORD)       | Used to specify the database password.                                                  |
| Host Datasource<br>name<br>(HOST_<br>DATASOURCE) | Used to specify the host NonXA data source name. For example, jdbc/FCBDataSource_NonXA. |

 Table 2–3 Installer: DB Configuration in config.properties

In config.properties: Batch Configuration section contains the following fields:

Table 2–4 Installer: Batch Configuration in config.properties

| Field                                           | Description                                                                                                    |
|-------------------------------------------------|----------------------------------------------------------------------------------------------------|
| Thread pool<br>name<br>(THREADPOO<br>L_NAME)    | Used to specify the name of the thread pool. For example, MT.                                                     |
| Number of<br>threads<br>(NUMBER_OF_<br>THREADS) | Used to specify the number of the threads that the thread pool can support. For example, 10.                      |
| Batch user ID<br>(BATCH_<br>USER)               | Used to specify the batch user ID. For example, SYSUSER.                                                          |
| Batch log<br>directory<br>(BATCH_LOG_<br>DIR)   | Used to specify the batch log directory. For example,<br>/scratch/app/product/fmw/obpinstall/obp/fclogs/<br>logs. |

In config.properties: Threadpool Configuration section contains the following fields:

| Field                                                                    | Description                                                                                                    |
|--------------------------------------------------------------------------|----------------------------------------------------------------------------------------------------|
| Weblogic Server Home<br>(WEBLOGIC_<br>SERVER_<br>HOME)                   | Used to specify the weblogic server home path. For example, /scratch/app/product/fmw/wlserver.                                                                                                    |
| RMI Port<br>(RMI_PORT)                                                   | Used to specify the rmi port. For example, 2120.                                                                                                    |
| Host Domain Path<br>(HOST_DOMAIN_<br>PATH)                               | <b>Used to specify the Host Domain Path. For example</b> ,<br>/scratch/app/product/fmw/user_<br>projects/domains/host_domain.                                                                         |
| Cluster Name<br>(CLUSTER_NAME)                                           | Used to specify the Threadpool cluster name. For example, Cluster1                                                                                                    |
| Cluster IP Address<br>(CLUSTER_<br>MULTICAST_<br>LISTNER_IP_<br>ADDRESS) | Used to specify Threadpool cluster IP Address. For Example, 232.0.01                                                                                                    |
| Cluster Port<br>(CLUSTER_<br>MULTICAST_<br>LISTNER_PORT)                 | Used to specify Threadpool Cluster Port. For Example,<br>6660                                                                                                    |
| Target JMS Module<br>(TARGETTYPE)                                        | Used to specify target JMS Module: <ul> <li>Server</li> <li>Cluster</li> </ul>                                                                                                    |
| Target JMS Module<br>name<br>(TARGETJMSSERVER)                           | If TARGETTYPE set to 1 i.e Server then provide the name of the managed server. Eg(obphost_server1).<br>If TARGETTYPE set to 2 i.e Cluster then provide the name of the cluster. Eg(obphost_cluster1). |

Table 2–5 Installer: Threadpool Configuration in config.properties

Figure 2–3 Installer: config.properties file

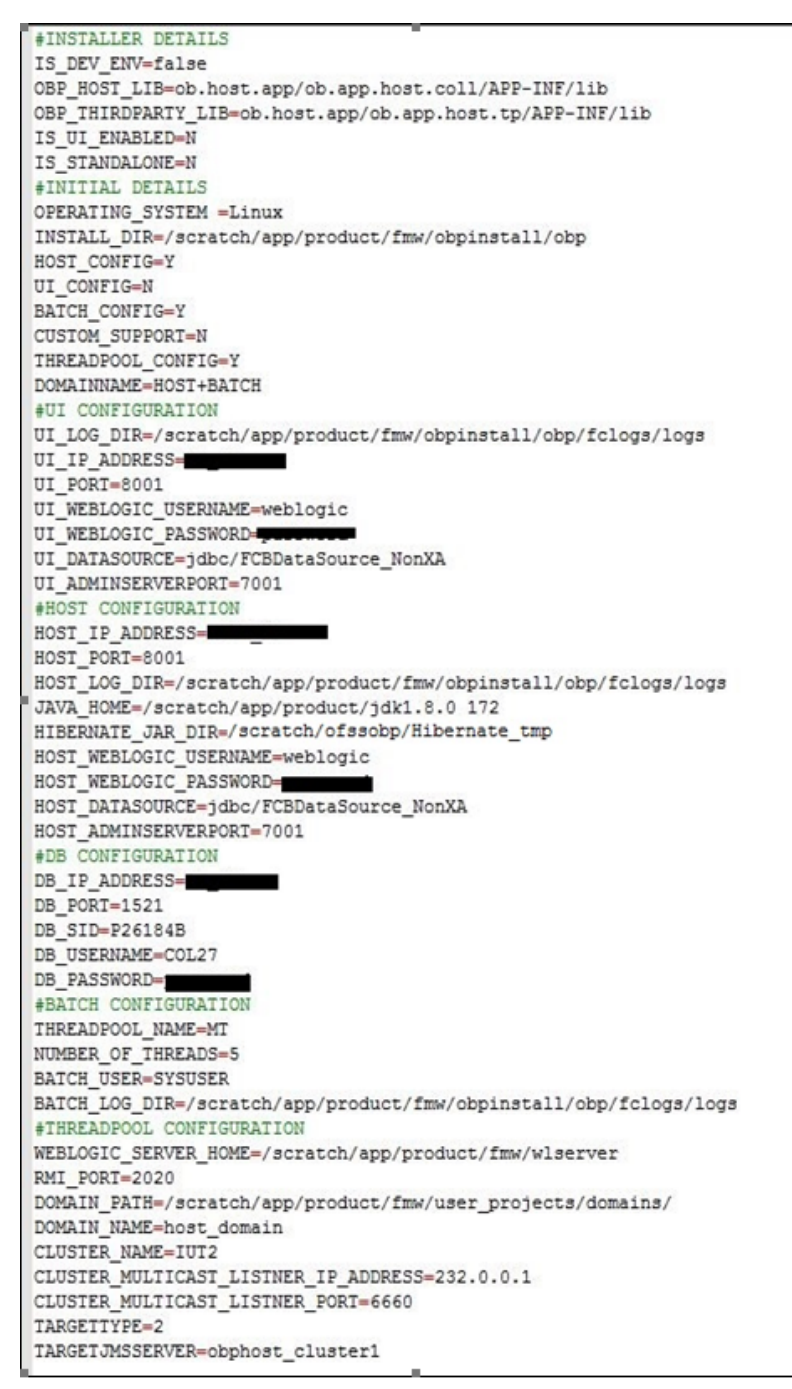

- iii. Save config.properties file.
- iv. Ensure that Admin server is in RUNNING state and Managed server is down.
- v. Check if Admin server is running. Access Weblogic Admin Console. If Weblogic Admin Console returns below screen Admin server is up.

#### Figure 2–4 Weblogic Admin Console

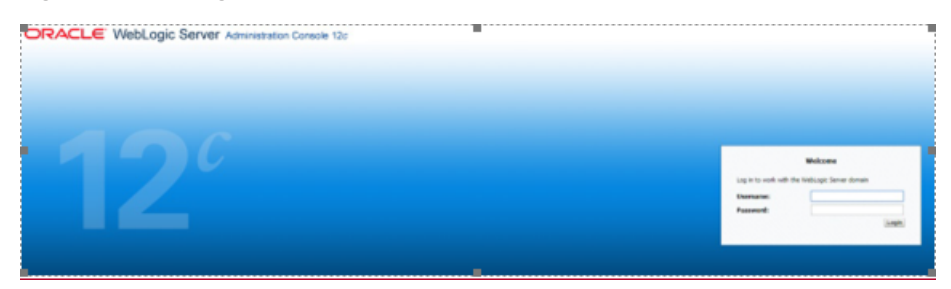

vi. If Admin Server is down, start Admin Server. To start Admin server, use the following command:

```
${middleware__home}/user_projects/domains/{domain_
name}/bin/ startWeblogic.sh
```

vii. To check if managed server is running, navigate to servers tab.

#### Figure 2–5 Summary of servers

| 🙆 Home Log Ov                                                                            | t Preferences 🔛 Record Help                                                                                                    | Q          |                  |               |         |               |  |
|------------------------------------------------------------------------------------------|----------------------------------------------------------------------------------------------------|------------|------------------|---------------|---------|---------------|--|
| Home >Summary                                                                            | of Servers                                                                                                    |            |                  |               |         |               |  |
| Summary of Serv                                                                          | ers                                                                                                    |            |                  |               |         |               |  |
| Configuration                                                                            | Control                                                                                                    |            |                  |               |         |               |  |
| A server is an in<br>This page summ<br>()<br>()<br>()<br>Customize th<br>Servers (Filter | Centinguestion         Control           A server is an instance of Instituce; Server that runs in its own Java Virtual Machine (DHP) and has its own configuration.           This page summarizes each server that has been configured in the current WebLopk Server domain.           E2           IP Cestomicre this table           Servers (Filtered - Hore Columns Exist) |            |                  |               |         |               |  |
| New Clone                                                                                | Delete                                                                                                    |            |                  |               |         |               |  |
| 🔲 Name 🕫                                                                                 |                                                                                                    | Туре       | Cluster          | Machine       | State   | Health        |  |
| AdminSer                                                                                 | ver(admin)                                                                                                    | Configured |                  |               | RUNNING | ✓ OK          |  |
| i obphost                                                                                | erver1                                                                                                    | Configured | obphost_cluster1 | host_machine1 | UNKNOWN | Not reachable |  |
| New Clone                                                                                | Delete                                                                                                    |            |                  |               |         |               |  |

viii. If managed server state is running, navigate to control tab and select managed server check box, click on shutdown button and select Force shutdown now.

Figure 2–6 Force shutdown

| A Home Log    | Out Preferences 🔛                                                                                                    | Record Help                               | Q                                                 |                                    |                   |                    |
|---------------|----------------------------------------------------------------------------------------------------|-------------------------------------------|---------------------------------------------------|------------------------------------|-------------------|--------------------|
| Home >Summar  | ry of XML Entity Caches :                                                                                                    | Summary of XML Registries >XML Re         | gistry-0 >Summary of XML Registries >XML Registry | -0 >Gummary of XML Registries > So | emmary of Servers |                    |
| iummary of Se | irven                                                                                                    |                                           |                                                   |                                    |                   |                    |
| Configuration | Control                                                                                                    |                                           |                                                   |                                    |                   |                    |
| Use this page | Use this page to change the state of the servers in this WebLogic Server domain. Control operations on Managed Servers require starting the Node Manager. Starting Managed Servers in Standby mode requires th |                                           |                                                   |                                    |                   |                    |
| Start Re      | sume Suspend v                                                                                                    | Shutdown v Restart SSL                    |                                                   |                                    |                   |                    |
| Server        | rði -                                                                                                    | When work completes<br>Force shutdown now | Hachine                                           |                                    | State             | Status of Last Act |
| Admins        | Server(edmin)                                                                                                    |                                           |                                                   |                                    | RUNNING           | None               |
| 🗹 obphar      | dophost_server1 obphost_machine1 RUMANG None     None                                                                                                    |                                           |                                                   |                                    |                   | None               |
| Start Re      | sume Suspend ~                                                                                                    | Shutdown - Restort SSL                    |                                                   |                                    |                   |                    |

ix. Click Yes on next screen.

#### Figure 2–7 Verify Server State

| 🏚 Ho          | ne Log Out Preferences 🗠 Record Help                                       |                                                             |                                             |  |  |  |  |  |
|---------------|----------------------------------------------------------------------------|-------------------------------------------------------------|---------------------------------------------|--|--|--|--|--|
| Home          | Home >Summary of Servers                                                   |                                                             |                                             |  |  |  |  |  |
| Summa         | unmary of Servers                                                          |                                                             |                                             |  |  |  |  |  |
| Config        | aration Control                                                            |                                                             |                                             |  |  |  |  |  |
| Use t         | his page to change the state of the servers in this WebLogic Server domain | . Control operations on Managed Servers require starting th | e Node Manager. Starting Managed Servers in |  |  |  |  |  |
| £3            |                                                                            |                                                             |                                             |  |  |  |  |  |
| € Cus<br>Serv | tomize this table<br>ers (Filtered - More Columns Exist)                   |                                                             |                                             |  |  |  |  |  |
| 32            | rt Resume Suspend v Shutdown v Restart 551,                                |                                                             |                                             |  |  |  |  |  |
|               | Server 🔅                                                                   | Machine                                                     | State                                       |  |  |  |  |  |
|               | AdminServer(admin) RUNNING                                                 |                                                             |                                             |  |  |  |  |  |
|               | obphost_server1                                                            | host_machine1                                               | SHUTDOWN                                    |  |  |  |  |  |
| Sta           | rt] Resume [Suspend v   Shutdown v   Restart SSL]                          |                                                             |                                             |  |  |  |  |  |

x. If only Admin server is running, run installer using below command.

```
sh Install Silent.sh
```

Installation Completed..! is prompted at the end.

- b. GUI mode:
  - i. Start the XManager application on the windows machine from where you have connected to the Host Server remotely and then click XPassive.
  - ii. Export the XManager UI on the Host Server (Linux environment) using the following command:

```
DISPLAY=<IP>:0.0;
export DISPLAY
```

Where, <IP> is the IP address of the windows machine.

- iii. Update config.properties in the TEMPDIR directory.
- iv. Set is ui enabled=y.
- v. Run installer using the following command:

java -jar collectioninstaller.jar

The Installer: Initial Details wizard page appears.

| 👼 OB Collection Installer : Initial Details |                                           | 777 | × |
|---------------------------------------------|-------------------------------------------|-----|---|
| ORACLE                                      | OB Collection Installer : Initial Details |     |   |
| Operating System                            | Linux                                     |     |   |
| Genrerate Host Configuration                |                                           |     |   |
| Genrerate UI Configuration                  |                                           |     |   |
| Genrerate Batch Configuration               |                                           |     |   |
| Generate Thread Pool Configurat             |                                           |     |   |
| Customization Support Required              |                                           |     |   |
| Ne                                          | мt                                        |     |   |
|                                             |                                           |     |   |

Figure 2–8 Installer: Initial Details

The Installer: Initial Details wizard page contains the following fields:

Table 2–6 Installer: Initial Details

| Field                          | Description                                                                                                    |
|--------------------------------|----------------------------------------------------------------------------------------------------|
|                                | Used to indicate the operating system on which you want to install the OB Collections and OB Recovery Host Media Pack. The options are:                                                                      |
| Operating<br>System            | ■ Linux                                                                                                    |
| System                         | <ul> <li>Windows</li> </ul>                                                                                                    |
|                                | You can only integrate OB Collections and OB Recovery with OBP on the Linux environment.                                                                                                    |
| Installation<br>Directory      | Used to specify the directory where you want to install the OB<br>Collections and OB Recovery Host Media Pack. It should be<br>same as the installation directory where OBP Host Media pack is<br>installed. |
|                                | By<br>default,/scratch/app/product/fmw/obpinstall/obpis<br>specified in this field. You can change the path and directory<br>name, if required.                                                              |
| Generate Host<br>Configuration | Used to deploy the OB Collections and OB RecoveryHost Media<br>Pack components, if this option is checked.                                                                                                   |
| Generate UI<br>Configuration   | Used to deploy the OB Collections and OB<br>RecoveryPresentation Media Pack components, if this option is<br>checked.                                                                                        |

| Field                                    | Description                                                                                                    |
|------------------------------------------|----------------------------------------------------------------------------------------------------|
| Generate Batch<br>Configuration          | Used to deploy the batch components used for configuring the batch server, if this option is checked.                                                                                                    |
|                                          | If you want to deploy the batch components, you must always select the Generate Host Configuration check box along with the Generate Batch Configuration check box.                                                                                    |
| Generate Thread<br>Pool<br>Configuration | Used to deploy the threadpool components used for configuring the threadpool, if this option is checked.                                                                                                    |
|                                          | If you want to deploy the threadpool components, you must<br>always select the <b>Generate Host Configuration</b> check box and<br><b>Generate Batch Configuration</b> check box along with the<br><b>Generate Threadpool Configuration</b> check box. |
| Customization<br>Support Required        | Used to enable the customization support, if CUSTOM_<br>SUPPORT is set to Y.                                                                                                    |

- vi. Select the Generate Host Configuration check box.
- vii. If you want to deploy the batch components on the host server, select the **Generate Batch Configuration** check box.
- viii. If you want to deploy the batch components on the host server, select the **Generate Threadpool Configuration** check box.
- ix. Click Next. The Installer: Host Configuration screen appears.

#### Figure 2–9 Installer: Host Configuration

| Ø OB Collection Installer : Host configu | ation                                              | _2 |  |
|------------------------------------------|----------------------------------------------------|----|--|
| ORACLE                                   | OB Collection Installer : Host configuration       | n  |  |
| Host logs directory                      | /scratch/app/product/fmw/obpinstall/obp/fclogs/log | IS |  |
| Java home path                           | /scratch/app/product/jdk1.8.0 101                  |    |  |
| Hibernate Jar Directory Path             | /scratch/app/product/hibernate                     |    |  |
|                                          |                                                    |    |  |
|                                          |                                                    |    |  |
|                                          |                                                    |    |  |
|                                          |                                                    |    |  |
|                                          |                                                    |    |  |
|                                          | Previous Next                                      |    |  |
|                                          |                                                    |    |  |
|                                          |                                                    |    |  |

The Installer: Host Configuration wizard page contains the following fields:

| Field                  | Description                                                                                                    |
|------------------------|----------------------------------------------------------------------------------------------------|
| Host Logs<br>Directory | Used to indicate the directory where the logs must be created on the host server. By default, /scratch/app/product/fmw/obpinstall/obp/fclogs/logs is specified in this field. You can change the path and directory name, if required.                                                                                                    |
| Java<br>Home<br>Path   | Used to indicate the directory where Oracle JDK is installed. By default, /scratch/app/product/jdk1.8.0_281 is specified in this field.<br>You can change the path and directory name, if required.                                                                                                    |
| Hibernate<br>Path      | Used to indicate the directory where Hibernate jars downloaded and<br>copied jars from /lib/required/ from extracted hibernate-release-<br>4.1.0.Final.zip package by default,<br>/scratch/app/product/hibernate is specified in this field. You<br>can change the path and directory name, if required. Installer will copy<br>the jars from this directory to Third party directory. |

Table 2–7 Installer: Host Configuration

- x. Change the values in these fields, if required.
- xi. Click Next. The Installer: Host DB Configuration screen appears.

| Figure | 2–10 | Installer: | Host DB | Configuration |
|--------|------|------------|---------|---------------|
|--------|------|------------|---------|---------------|

| Not Collection Installer : Host DB co | nfiguration                               | 100    | × |
|---------------------------------------|-------------------------------------------|--------|---|
| ORACLE                                | OB Collection Installer : Host DB configu | ration |   |
| Database IP address                   | < DB IP Address >                         |        |   |
| Database port                         | 1521                                      |        |   |
| Database SID                          | VSDEV                                     |        |   |
| Database user name                    | fcrhdevsails40                            |        |   |
| Database user password                | ******                                    |        |   |
| Host Datasource name                  | jdbc/FCBDataSource NonXA                  |        |   |
| Host IP address                       | < Host IP Address>                        |        |   |
| Host port                             | 8001                                      |        |   |
| ſ                                     | Previous                                  |        |   |
| L                                     |                                           |        |   |
|                                       |                                           |        |   |

The following fields appear in the **Installer: Host DB Configuration** screen:

| Field                          | Description                                                                             |
|--------------------------------|-----------------------------------------------------------------------------------------|
| Database IP<br>address         | Used to specify the database IP address. For example, 10.180.7.77.                      |
| Database port                  | Used to specify the database port. For example, 1521.                                   |
| Database System<br>ID<br>(SID) | Used to specify the database SID. For example, ORA125.                                  |
| Database user<br>name          | Used to specify the database user name.                                                 |
| Database user<br>password      | Used to specify the database password.                                                  |
| Host Datasource<br>name        | Used to specify the host NonXA data source name. For example, jdbc/FCBDataSource_NonXA. |
| Host IP address                | Used to specify the host IP address. For example, 10.180.6.11                           |
| Host port                      | Used to specify the Host server WebLogic managed server port. For example, 8001.        |

Table 2–8 Installer: Host DB Configuration

xii. Click **Next.** The **Installer: Batch Configuration** screen appears. This screen appears only if you have selected the **Generate Batch Configuration** option in the **Installer: Initial Details** screen.

|--|

| 👼 OB Collection Installer : Batch Config | uration                                             | <u>977</u> 5 | × |
|------------------------------------------|-----------------------------------------------------|--------------|---|
| ORACLE"                                  | OB Collection Installer : Batch Configuration       |              |   |
| Database IP address                      | < DB IP Address >                                   |              |   |
| Database port                            | 1521                                                |              |   |
| Database SID                             | VSDEV                                               |              |   |
| Database user name                       | fcrhdevsails40                                      |              |   |
| Database user password                   | ****                                                |              |   |
| Thread pool name                         | MT                                                  |              |   |
| Number of threads                        | 5                                                   |              |   |
| Batch user ID                            | SYSUSER                                             |              |   |
| Batch log directory                      | /scratch/app/product/fmw/obpinstall/obp/fclogs/logs |              |   |
|                                          | Previous Next                                       |              |   |
| L                                        |                                                     |              |   |
|                                          |                                                     |              |   |

The following fields appear in the Installer: Batch Configuration screen:

Table 2–9 Installer: Batch Configuration

| Field                       | Description                                                                                                |
|-----------------------------|----------------------------------------------------------------------------------------------------|
| Database IP<br>address      | Used to specify the database IP address. For example, 10.180.7.77.                                         |
| Database port               | Used to specify the database port. For example, 1521.                                                      |
| Database<br>System ID (SID) | Used to specify the database SID. For example, V5DEV.                                                      |
| Database user<br>name       | Used to specify the database user name.                                                                    |
| Database user<br>password   | Used to specify the database password.                                                                     |
| Thread pool<br>name         | Used to specify the name of the thread pool. For example, MT.                                              |
| Number of<br>threads        | Used to specify the number of the threads that the thread pool can support. For example, 5.                |
| Batch user ID               | Used to specify the batch user ID. For example, SYSUSER.                                                   |
| Batch log<br>directory      | Used to specify the batch log directory. For example, /scratch/app/product/fmw/obpinstall/obp/fclogs/logs. |

xiii. Click **Next.** The **Installer: Threadpool Configuration** screen appears. This screen appears only if you have selected the **Generate Threadpool Configuration** option in the **Installer: Initial Details** screen.

| OB Collection Installer : Threadpool Co | nfiguration                                | <u></u> | × |
|-----------------------------------------|--------------------------------------------|---------|---|
| ORACLE OB                               | Collection Installer : Threadpool Config   | uration |   |
| Weblogic Server Home                    | /scratch/app/product/fmw/wlserver          |         |   |
| RMI Port                                | 2120                                       |         |   |
| Host Domain Path                        | duct/fmw/user projects/domains/host domain |         |   |
| Cluster Name                            | < Cluster name >                           |         |   |
| Cluster IP Address                      | 232.0.0.1                                  |         |   |
| Cluster Port                            | 6660                                       |         |   |
|                                         |                                            |         |   |
|                                         |                                            |         |   |
|                                         |                                            |         |   |
|                                         |                                            |         |   |
| P                                       | revious Next                               |         |   |
|                                         |                                            |         |   |
|                                         |                                            |         |   |

Figure 2–12 Installer: Threadpool Configuration

The following fields appear in the Installer: Threadpool Configuration screen:

Table 2–10 Installer: Threadpool Configuration in config.properties

| Field                   | Description                                                                                                    |
|-------------------------|----------------------------------------------------------------------------------------------------|
| Weblogic Server<br>Home | Used to specify the weblogic server home path. For example, /scratch/app/product/fmw/wlserver.                    |
| RMI Port                | Used to specify the rmi port. For example, 2120.                                                                  |
| Host Domain Path        | Used to specify the Host Domain Path. For example,<br>/scratch/app/product/fmw/user_projects/domains/host_domain. |
| Cluster Name            | Used to specify the Threadpool cluster name. For example, Cluster1                                                |
| Cluster IP Address      | Used to specify Threadpool cluster IP Address. For Example, 232.0.01                                              |
| Cluster Port            | Used to specify Threadpool Cluster Port. For Example, 6660                                                        |

xiv. Click Next. The Installer: Confirm installation details screen appears.

Figure 2–13 Installer: Confirm Installations Details

| OB Collection Installer :                                                                                                    | Confirm installation details                                                                                                    | _2           | × |
|----------------------------------------------------------------------------------------------------|----------------------------------------------------------------------------------------------------|--------------|---|
| ORACLE                                                                                                    | OB Collection Installer : Confirm installat                                                                                                    | tion details |   |
| Host logs directory<br>Java home path : /s<br>Hibernate Jar Direc<br>Host DB (<br>Is connection pool<br>Datasource name :<br>Host IP address : I<br>Host port : 8001<br>Batch Co<br>Is connection pool<br>Database IP addre<br>Database port : 15<br>Database SID : V50 | iguration<br>: /scratch/app/product/fmw/obpinstall/obp/fclogs/logs<br>cratch/app/product/jdk1.8.0_101<br>tory Path : /scratch/app/product/hibernate<br>configuration<br>d : true<br>jdbc/FCBDataSource_NonXA<br>figuration<br>d : false<br>ss :<br>21<br>DEV |              |   |
|                                                                                                    | Previous Generate                                                                                                    |              |   |

Figure 2–14 Installer: Confirm Installations Details

|                                                                                                    | OB Collection Inst                                                                                                    | aller : Confirm installat                                                                     | ion details |  |
|----------------------------------------------------------------------------------------------------|----------------------------------------------------------------------------------------------------|-----------------------------------------------------------------------------------------------|-------------|--|
| Database user na<br>Database user pa<br>Thread Pool name<br>Number of thread<br>Batch user ID : SY<br>Batch log director<br>Threadp<br>Web Server Home<br>RMI Port : 2120<br>Domain Path : /scr<br>Cluster Name : Clu<br>Cluster Ip Address<br>Cluster Port : 6660 | OB Collection Inst<br>me : fcrhdevsails40<br>ssword : *****<br>: MT<br>s : 5<br>SUSER<br>y : /scratch/app/product/fmw/vls<br>ool Configuration<br>: /scratch/app/product/fmw/vlser_pri<br>sterl<br>: 232.0.0.1 | aller : Confirm installat<br>opinstall/obp/fclogs/logs<br>erver<br>ojects/domains/host_domain | ion details |  |

- xv. Click Generate. The Installer: Installing screen appears.
- xvi. Click Done.
- Delete cglib.cglib-nodep.jar from <Weblogic Home>\modules\ if present. For example, delete from: /scratch/app/product/fmw/wlserver/modules

OR

/scratch/app/product/fmw/oracle\_common/modules/thirdparty

- Log in to Weblogic console and navigate to Data Sources-> OBP\_HOST\_DS\_NONXA -> Connection Pool.
- 9. Change Driver Class Name = oracle.jdbc.OracleDriver if it is different.

#### Figure 2–15 Data Source Connection Pool

| ettings for OBI                                    | -HOST_DS                                         | NONXA                          |                                           |                                                                         |                                                       |                                                                                |
|----------------------------------------------------|--------------------------------------------------|--------------------------------|-------------------------------------------|-------------------------------------------------------------------------|-------------------------------------------------------|--------------------------------------------------------------------------------|
| Configuration                                      | Targets                                          | Monitoring                     | Contr                                     | ol Security                                                             | Notes                                                 |                                                                                |
| General Con                                        | nection Poo                                      | Oracle                         | ONS                                       | Transaction                                                             | Diagnostics                                           | Identity Options                                                               |
| Save                                               |                                                  |                                |                                           |                                                                         |                                                       |                                                                                |
| The connection                                     | pool within a                                    | a JDBC data :                  | source co                                 | ontains a group                                                         | of JDBC conne                                         | ections that applications reserve, use, and then retur                         |
| The connection<br>WebLogic Serv<br>Use this page t | pool within a<br>er or when de<br>o define the   | a JDBC data :<br>ploying the c | source co<br>data sou<br>n for this       | ontains a group<br>rce to a new tai<br>data source's c                  | o of JDBC conne<br>rget.<br>connection pool           | ections that applications reserve, use, and then retur                         |
| The connection<br>WebLogic Serv<br>Use this page t | pool within a<br>er or when de<br>o define the a | a JDBC data s<br>ploying the o | source co<br>data sou<br>n for this<br>jo | ontains a group<br>rce to a new tai<br>data source's o<br>dbc:oracle:th | o of JDBC conne<br>rget.<br>connection pool<br>in:@// | ections that applications reserve, use, and then return<br>ol.<br>1521/PDB0515 |

- 10. Log in to Weblogic console and navigate to XML Registries.
- 11. Add new XML Registry Properties. If New button is disabled click on Lock & Edit button.

#### Figure 2–16 Add XML Registry

| ORACLE' WebLogic Server Adr                                                 | ministration Console 12c                                                                    |                                                 |                                                                                                    |  |  |  |
|-----------------------------------------------------------------------------|---------------------------------------------------------------------------------------------|-------------------------------------------------|----------------------------------------------------------------------------------------------------|--|--|--|
| Change Center                                                               | Home Log Out Preferences [                                                                  | Record Help                                     | ٩                                                                                                    |  |  |  |
| View changes and restarts                                                   | Home >Summary of XML Registri                                                               | ies                                             |                                                                                                    |  |  |  |
| Click the Lock & Edit button to modify, add or delete items in this domain. | Summary of XML Registries                                                                   |                                                 |                                                                                                    |  |  |  |
| Lock & Edit Release Configuration                                           | The XML Registry is a facility for<br>Server; click on the Name to see                      | configuring and admin<br>to full configuration. | ninistering the XML resources of WebLogic Server. XML resources include the default parser and transformer factorin<br>n. |  |  |  |
| Domain Structure                                                            | Customize this table                                                                        |                                                 |                                                                                                    |  |  |  |
| ui_domain<br>III-Domain Partitions                                          | XML Registries (Filtered - More Columns Exist)                                              |                                                 |                                                                                                    |  |  |  |
| Environment                                                                 | Click the Lock & Edit button in the Change Center to activate all the buttons on this page. |                                                 |                                                                                                    |  |  |  |
| E-Services                                                                  | New Clone Delete                                                                            |                                                 |                                                                                                    |  |  |  |
| Interoperability     Diagnostics                                            | 🔲 Name 🗇                                                                                    | D                                               | Document Builder Factory                                                                                                  |  |  |  |
|                                                                             | There are no items to display                                                               |                                                 |                                                                                                    |  |  |  |
|                                                                             | New Clone Delete                                                                            |                                                 |                                                                                                    |  |  |  |
|                                                                             |                                                                                             |                                                 |                                                                                                    |  |  |  |

- 12. Change the following properties while adding XML Registry Properties and save changes.
  - Document Builder Factory = com.sun.org.apache.xerces.internal.jaxp.DocumentBuilderFactoryImpl

- SAX Parser Factory = com.sun.org.apache.xerces.internal.jaxp.SAXParserFactoryImpl
- Transformer Factory = com.sun.org.apache.xalan.internal.xsltc.trax.TransformerFactoryImpl

| Home Log Ou<br>Home >Summary | it Preferen<br>of XML Regis | ices 🚵 Rec<br>tries >XML Re | ord Help<br>gistry-0 >S | ummary of XML Registries >XML Registry-0                                                                            |
|------------------------------|-----------------------------|-----------------------------|-------------------------|----------------------------------------------------------------------------------------------------|
| Settings for XML             | . Registry-                 | 0                           |                         |                                                                                                    |
| Configuration                | Targets                     | Contents                    | Notes                   |                                                                                                    |
| Save                         |                             |                             |                         |                                                                                                    |
| Use this page to             | o configure                 | an XML regis                | try, in par             | ticular to specify the implementation classes that WebLogic Server uses, by default, for the factories used to obta |
| Name:                        |                             |                             | XML Reg                 | jistry-0                                                                                                    |
| Document Buik                | der Factor                  | ·γ:                         | com.s                   | sun.org.apache.xerces.internal.jaxp.DocumentBuilderFactoryImpl                                                      |
| SAX Parser Fac               | tory:                       |                             | com.s                   | sun.org.apache.xerces.internal.jaxp.SAXParserFactoryImpl                                                            |
| Transformer Fa               | ictory:                     |                             | com.s                   | sun.org.apache.xalan.internal.xsltc.trax.TransformerFactoryImpl                                                     |
| XPath Factory:               |                             |                             | weblo                   | gic.xml.jaxp.WebLogicXPathFactory                                                                                   |
| Schema Factor                | y:                          |                             | weblo                   | gic.xml.jaxp.WebLogicSchemaFactory                                                                                  |
| XML Input Fact               | to <b>ry:</b>               |                             | weblo                   | gic.xml.jaxp.WebLogicXMLInputFactory                                                                                |
| XML Output Fa                | cto <b>ry:</b>              |                             | weblo                   | gic.xml.jaxp.WebLogicXMLOutputFactory                                                                               |
| XML Event Fac                | to <b>ry:</b>               |                             | weblo                   | gic.xml.jaxp.WebLogicXMLEventFactory                                                                                |
| When To Cache                | :                           |                             | cache                   | e-on-reference V                                                                                                    |
| Save                         |                             |                             |                         |                                                                                                    |

Figure 2–17 Settings for XML Registry

13. Click Next if available and Deploy XML Registry to managed server.

#### Figure 2–18 Deploy XML Registry

| 🙆 Home Log Out Preferences 🔤 Record Help                               | Q |
|------------------------------------------------------------------------|---|
| Home >Summary of XML Registries                                        |   |
| Create a New XML Registry                                              |   |
| Back Next Finish Cancel                                                |   |
| Deploy this XML Registry                                               |   |
| Select the server to which you would like to deploy this XML Registry. |   |
|                                                                        |   |
| Servers                                                                |   |
| AdminServer                                                            |   |
|                                                                        |   |
| 🗹 obpui_server1                                                        |   |
|                                                                        | I |
| Back Next Finish Cancel                                                |   |
|                                                                        |   |
|                                                                        |   |

- 14. Log in to Weblogic console and navigate to Domain -> host\_domain (if multiple domains available) -> Security tab.
- 15. Verify **Cross Domain Security Enabled** check box is unchecked.

Figure 2–19 Host Domain Security

| ione >cm_doma<br>ionfiguration<br>ionfiguration<br>ionfig | ain<br>domain<br>Monitoring<br>r Unlock L<br>rs you to defi<br>alm:<br>tive Identity<br>main Aware | Control<br>Iser Em<br>ne the gen<br>/ Domain:<br>Provider | Security<br>bedded LDAP<br>eral security s | Web Serv<br>Roles | rice Security<br>Policies | 2DT Control<br>SSL Certificate<br>Dgic Server doma    | Notes<br>Revocation<br>in. Use this            | n Checking<br>s page to cl | JASPIC hange the de | efault admini |
|----------------------------------------------------------------------------------------------------|----------------------------------------------------------------------------------------------------|-----------------------------------------------------------|--------------------------------------------|-------------------|---------------------------|-------------------------------------------------------|------------------------------------------------|----------------------------|---------------------|---------------|
| ttings for cm_i<br>configuration<br>Seneral Filte<br>Save<br>This page allow<br>@ Default Rea<br>@ Administral<br>Identity Dor                                                                                                    | domain<br>Monitoring<br>r Unlock L<br>rs you to defin<br>alm:<br>tive Identity<br>main Aware       | Control<br>Iser Em<br>ne the gen<br>/ Domain:<br>Provider | Security<br>bedded LDAP<br>eral security s | Web Serv<br>Roles | rice Security<br>Policies | y ZDT Control<br>SSL Certificate                      | Notes<br>Revocation<br>in. Use this            | n Checking<br>s page to cl | JASPIC hange the de | efault admini |
| configuration         Seneral       Filte         Save         This page allow         E       Default Rea         E       Administrat         Identity Doo         Identity Anonym                                                                                                    | Monitoring<br>r Unlock L<br>s you to define<br>alm:<br>tive Identity<br>main Aware                 | Control<br>Iser Em<br>ne the gen<br>y Domain:<br>Provider | Security<br>bedded LDAP<br>eral security s | Web Serv<br>Roles | rice Security<br>Policies | ZDT Control     SSL Certificate  Digic Server doma  n | Notes<br>Revocation<br>in. Use this<br>nyrealm | n Checking<br>s page to cl | JASPIC              | fault admini  |
| Seneral Filte<br>Save<br>This page allow<br>C Default Rea<br>Administrat<br>Identity Dor                                                                                                    | er Unlock L<br>rs you to defin<br>alm:<br>tive Identity<br>main Aware                              | Iser Em<br>ne the gen<br>/ Domain:<br>: Provider          | eral security s                            | Roles             | Policies<br>this WebLo    | SSL Certificate                                       | Revocatior<br>in. Use this<br>nyrealm          | n Checking<br>s page to cl | JASPIC              | fault admini  |
| Save<br>This page allow<br>Default Rea<br>Administrat<br>Identity Dor                                                                                                    | rs you to defi<br>alm:<br>tive Identity<br>main Aware                                              | ne the gen<br>Y Domain:<br>Provider                       | eral security s                            | ettings for       | this WebLo                | ogic Server doma                                      | in. Use this                                   | s page to cl               | hange the de        | fault admini  |
| This page allow  Default Rea  Administrat  Identity Doo  ()  () () () () () () () () () () () (                                                                                                    | alm:<br>tive Identity<br>main Aware                                                                | ne the gen<br>7 Domain:<br>2 Provider                     | eral security s                            | ettings for       | this WebLo                | ogic Server doma                                      | in. Use this                                   | s page to cl               | hange the de        | fault admini  |
| This page allow                                                                                                    | ıs you to defii<br>alm:<br>tive Identity<br>main Aware                                             | ne the gen<br>7 Domain:<br>2 Provider                     | eral security s                            | settings for      | this WebLo                | ogic Server doma                                      | in. Use thi:<br>nyrealm                        | s page to cl<br>▼          | hange the de        | efault admini |
| 및 Default Rea<br>및 Administrat<br>Identity Dor                                                                                                    | alm:<br>tive Identity<br>main Aware                                                                | y Domain:<br>: Provider                                   | •                                          |                   |                           | n                                                     | nyrealm                                        | •                          |                     |               |
| Administrat                                                                                                    | tive Identit<br>main Aware                                                                         | y Domain:<br>Provider                                     | :                                          |                   |                           |                                                       | ,,,,,,,,,,,,,,,,,,,,,,,,,,,,,,,,,,,,,,,        |                            |                     |               |
| E Administrat                                                                                                    | tive Identity<br>main Aware                                                                        | y Domain:<br>Provider                                     | :                                          |                   |                           |                                                       |                                                |                            |                     |               |
| Identity Do                                                                                                    | main Aware                                                                                         | Provider                                                  |                                            |                   |                           |                                                       |                                                |                            |                     |               |
| Identity Dor                                                                                                    | main Aware                                                                                         | Provider                                                  |                                            |                   |                           |                                                       |                                                |                            |                     |               |
| 🗌 街 Anonym                                                                                                    |                                                                                                    |                                                           | 's Required                                |                   |                           |                                                       |                                                |                            |                     |               |
| 🗌 街 Anonym                                                                                                    |                                                                                                    |                                                           |                                            |                   |                           |                                                       |                                                |                            |                     |               |
|                                                                                                    | nous Admin                                                                                         | Lookup E                                                  | nabled                                     |                   |                           |                                                       |                                                |                            |                     |               |
|                                                                                                    |                                                                                                    |                                                           |                                            |                   |                           |                                                       |                                                |                            |                     |               |
| Cross Doma                                                                                                    | ain Security                                                                                       | Enabled                                                   |                                            |                   |                           |                                                       |                                                |                            |                     |               |
| xcluded Doma                                                                                                    | ain Names:                                                                                         |                                                           |                                            |                   |                           |                                                       |                                                |                            |                     |               |
|                                                                                                    |                                                                                                    |                                                           |                                            |                   |                           |                                                       |                                                |                            |                     |               |
|                                                                                                    |                                                                                                    |                                                           |                                            |                   |                           |                                                       |                                                |                            |                     |               |
|                                                                                                    |                                                                                                    |                                                           |                                            |                   |                           |                                                       |                                                |                            |                     |               |
|                                                                                                    |                                                                                                    |                                                           |                                            | 11                |                           |                                                       |                                                |                            |                     |               |
| Advanced -                                                                                                    |                                                                                                    |                                                           |                                            |                   |                           |                                                       |                                                |                            |                     |               |
| Save                                                                                                    |                                                                                                    |                                                           |                                            |                   |                           |                                                       |                                                |                            |                     |               |

### 2.3 Configuring Weblogic Domain For Host

The following steps explain how to configure weblogic domain for host. These steps are already integrated in Silent mode of installer so continue from step 11. For GUI mode follow all steps.

- 1. To perform domain configuration, you must run Admin server. Ensure that managed server is not running.
- 2. To check if managed server is running, login to Weblogic console and navigate to servers tab.

#### Figure 2–20 Summary of servers

| 🔞 Home Log Out Preferences 🔤 Record Help |                                                                                                    |            |                  |               |         |               |  |
|------------------------------------------|----------------------------------------------------------------------------------------------------|------------|------------------|---------------|---------|---------------|--|
| Home                                     | Home > Summary of Servers                                                                                                    |            |                  |               |         |               |  |
| Summa                                    | Summary of Servers                                                                                                    |            |                  |               |         |               |  |
| Confi                                    | Configuration Control                                                                                                    |            |                  |               |         |               |  |
| A ser<br>This<br>€2<br>€ Cus<br>Serv     | A server is an instance of WebLogic Server that runs in its own Java Virtual Machine (TVM) and has its own configuration. This page summarizes each server that has been configured in the current WebLogic Server domain.  C C C C C C C C C C C C C C C C C C |            |                  |               |         |               |  |
|                                          | Name 🐵                                                                                                    | Туре       | Cluster          | Machine       | State   | Health        |  |
|                                          | AdminServer(admin)                                                                                                    | Configured |                  |               | RUNNING | 🖋 ок          |  |
|                                          | obphost_server1                                                                                                    | Configured | obphost_cluster1 | host_machine1 | UNKNOWN | Not reachable |  |
| Ne                                       | New Cione Delete                                                                                                    |            |                  |               |         |               |  |

3. If managed server state is running, navigate to control tab and select managed server check box, click on shutdown button and select Force shutdown now.

#### Figure 2–21 Force shutdown

| 🔒 Home   | e Log Out Preferences 🔤 Record Help                                        |                                                                        |                                         |                       |  |
|----------|----------------------------------------------------------------------------|------------------------------------------------------------------------|-----------------------------------------|-----------------------|--|
| Home >9  | Summary of XML Entity Caches >Summary of XML Registries >XML Registry-0 >S | ummary of XML Registries >XML Registry-0 >Summary of XML Registries >S | ummary of Servers                       |                       |  |
| Summary  | of Servers                                                                 |                                                                        |                                         |                       |  |
| Configur | ation Control                                                              |                                                                        |                                         |                       |  |
|          |                                                                            |                                                                        |                                         |                       |  |
| Use thi  | s page to change the state of the servers in this WebLogic Server domain   | . Control operations on Managed Servers require starting the Node Mar  | nager. Starting Managed Servers in Star | ndby mode requires th |  |
|          |                                                                            |                                                                        |                                         |                       |  |
| C2       |                                                                            |                                                                        |                                         |                       |  |
|          |                                                                            |                                                                        |                                         |                       |  |
|          |                                                                            |                                                                        |                                         |                       |  |
| Serve    | rs (Filtered - More Columns Exist)                                         |                                                                        |                                         |                       |  |
| Start    | Resume Suspend V Shutdown V Restart SSL                                    |                                                                        |                                         |                       |  |
|          | When work completes                                                        | Machine                                                                | State                                   | Status of Last Acti   |  |
|          | Force shutdown now                                                         |                                                                        | State                                   | Status of East Act    |  |
|          | AdminServer(admin)                                                         |                                                                        | RUNNING                                 | None                  |  |
| <b>e</b> | obphost_server1                                                            | obphost_machine1                                                       | RUNNING                                 | None                  |  |
| Start    | Resume Suspend v Shutdown v Restart SSL                                    |                                                                        |                                         |                       |  |
|          |                                                                            |                                                                        |                                         |                       |  |
|          |                                                                            |                                                                        |                                         |                       |  |

4. Click Yes on next screen.

#### Figure 2–22 Verify Server State

| 🔒 Home Log Out Preferences 🔤 Record Help                                           |                                                            |                                           |  |  |  |
|------------------------------------------------------------------------------------|------------------------------------------------------------|-------------------------------------------|--|--|--|
| Home >Summary of Servers                                                           |                                                            |                                           |  |  |  |
| iummary of Servers                                                                 |                                                            |                                           |  |  |  |
| Configuration Control                                                              |                                                            |                                           |  |  |  |
|                                                                                    |                                                            |                                           |  |  |  |
| Use this page to change the state of the servers in this WebLogic Server domain. ( | Control operations on Managed Servers require starting the | Node Manager. Starting Managed Servers in |  |  |  |
| 25                                                                                 |                                                            |                                           |  |  |  |
|                                                                                    |                                                            |                                           |  |  |  |
| Customize this table                                                               |                                                            |                                           |  |  |  |
|                                                                                    |                                                            |                                           |  |  |  |
| Servers (Filtered - More Columns Exist)                                            |                                                            |                                           |  |  |  |
| Start Resume Suspend - Shutdown - Restart SSL                                      |                                                            |                                           |  |  |  |
| Server 🗞                                                                           | Machine                                                    | State                                     |  |  |  |
| AdminServer(admin)                                                                 |                                                            | RUNNING                                   |  |  |  |
| obphost_server1                                                                    | host_machine1                                              | SHUTDOWN                                  |  |  |  |
| Start Resume Suspend V Shutdown V Restart SSL                                      |                                                            |                                           |  |  |  |
|                                                                                    |                                                            |                                           |  |  |  |

5. Check if Admin server is running. Access Weblogic Admin Console. If Weblogic Admin Console returns below screen Admin server is up.

#### Figure 2–23 Weblogic Admin Console

| 100           |                                                    |
|---------------|----------------------------------------------------|
| 400           |                                                    |
|               |                                                    |
|               | Welcome                                            |
| Light<br>Demo | to work with the WebLogic Server domain ame: word: |
|               | Login                                              |

6. If Admin Server is down, start Admin Server. To start Admin server, use the following command:

```
${middleware__home}/user_projects/domains/{domain_
name}/bin/startWeblogic.sh
```

- 7. Browse the folder where you have extracted the Installation package.
- 8. Run the following command:

cd <PATH>/TEMPDIR

9. Execute the Install.sh file as below:

./Install.sh

The install file prompts for the following input:

| Field                                                                                                    | Description                                                                                                    |  |
|----------------------------------------------------------------------------------------------------|----------------------------------------------------------------------------------------------------|--|
| Select the Domain Name (Host / UI)                                                                            | Indicates whether to configure Host or UI domain. To set up host domain, enter host.                                                                                                    |  |
| Enter the Host IP/DNS (Domain Name Server)                                                                    | Indicates the host IP address or DNS name.                                                                                                    |  |
| Enter Admin Server Port                                                                                       | Indicates the port number of admin server.                                                                                                    |  |
| Enter Weblogic home (WL_<br>HOME) directory (\${middleware<br>home}/wlserver)                                 | Indicates the home path of Weblogic. For example,<br>/scratch/app/product/fmw/wlserver                                                                                                    |  |
| Enter Deployment/Installation directory name                                                                  | Used to specify the directory where you want to install the OB Collections and OB Recovery Host Media Pack. By default, /scratch/app/product/fmw/obpinstall/obp is specified in this field. You can change the path and directory name, if required. |  |
| Enter Domain Directory Path<br>where Domain is created<br>(\${middlewarehome}/user_<br>projects/domain)       | Indicates the generic domain_home path.                                                                                                    |  |
| Enter Domain Name Directory (for example, host_domain)                                                        | Provide the domain name configured on weblogic and the directory present in domain_home.                                                                                                    |  |
| Enter Weblogic console username                                                                               | Indicates the username of weblogic console.                                                                                                    |  |
| Enter Weblogic console password                                                                               | Indicates the password of weblogic console.                                                                                                    |  |
| Select the option (1 or 2) where<br>you want to target JMS Module:                                            | Select the option 1 or 2 as per requirement or configuration in                                                                                                    |  |
| 2 Cluster                                                                                                    |                                                                                                    |  |
|                                                                                                    |                                                                                                    |  |
| you want to target JMS module<br>(for example, obphost_server1) -                                             | If option 1 is selected then provide the name of the managed server.                                                                                                    |  |
| Enter the Name of the Cluster<br>where you want to target JMS<br>module (For example, obphost_<br>cluster1) - | If option 2 is selected then provide the name of the cluster.                                                                                                    |  |

10. Verify whether the information passed is correct and enter 'Y' to continue the configuration or 'N' to avoid domain configuration as shown in the following screenshot:
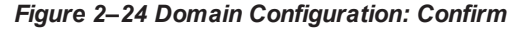

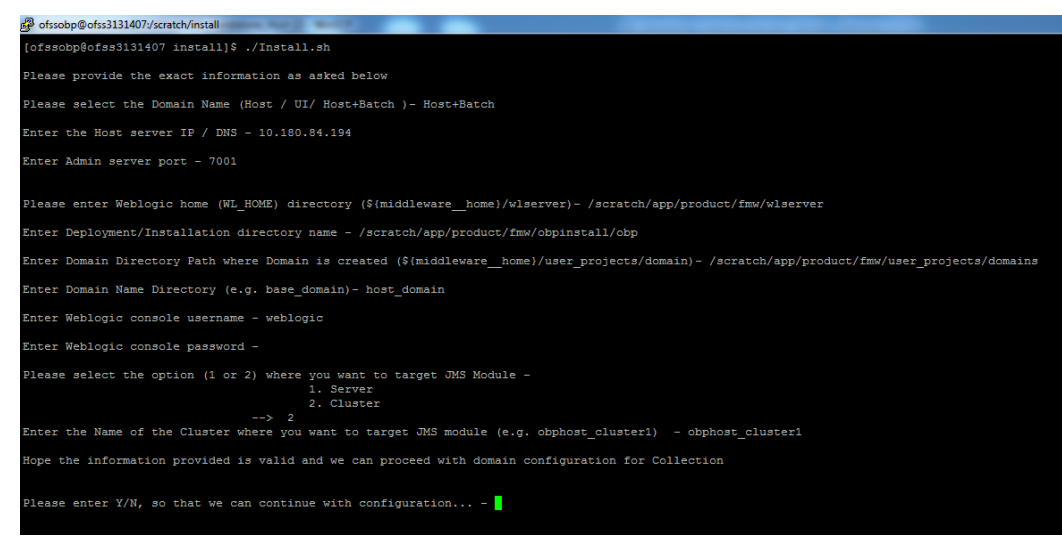

Once you have completed the execution steps listed above, perform the following steps:

1. Connect to the database and execute below two statements to enable collection bootstrap.

You must set the collection bootstrap to true for the Collections module to function properly.

update flx\_fw\_config\_all\_b set prop\_value='true' where prop\_id='collection.bootstrap' and category\_id='root'; update flx\_fw\_config\_all\_b set prop\_value='true' where prop\_id='collection.webservice.bootstrap' and category\_ id='root';

 Need to update setDomainEnv.sh file to append EXTRA\_JAVA\_PROPERTIES and append PRE\_ CLASSPATH as following, if not present:

## EXTRA\_JAVA\_PROPERTIES before installation:

EXTRA\_JAVA\_PROPERTIES=" -Djavax.xml.parsers.DocumentBuilderFactory=com.sun.org.apache. xerces.internal.jaxp.DocumentBuilderFactoryImpl -Djavax.xml.transform.TransformerFactory=com.sun.org.apache.xa lan.internal.xsltc.trax.TransformerFactoryImpl -Dweblogic.configuration.schemaValidationEnabled=false -DentityExpansionLimit=1000 -Duser.home=\${OBP\_ORACLE\_ HOME}/config -Dfc.io.dir=\${OBP\_ORACLE\_HOME} \${ORACLE\_MEM\_ARGS} \${EXTRA JAVA PROPERTIES}"

## After Installation:

EXTRA\_JAVA\_PROPERTIES=" Djavax.xml.parsers.DocumentBuilderFactory=com.sun.org.apache.
xerces.internal.jaxp.DocumentBuilderFactoryImpl Djavax.xml.transform.TransformerFactory=com.sun.org.apache.xa
lan.internal.xsltc.trax.TransformerFactoryImpl -

```
Djavax.xml.parsers.SAXParserFactory=com.sun.org.apache.xerces
.internal.jaxp.SAXParserFactoryImpl -
Dweblogic.configuration.schemaValidationEnabled=false -
Dweblogic.configuration.schemaValidationEnabled=false -
DentityExpansionLimit=1000 -Duser.home=${OBP_ORACLE_
HOME}/config -Dfc.io.dir=${OBP_ORACLE_HOME} ${ORACLE_MEM_ARGS}
${EXTRA JAVA PROPERTIES}"
```

## **Before Installation:**

```
PRE_CLASSPATH="${OBP_ORACLE_HOME}/config:${OBP_ORACLE_
HOME}/config/security/oaam:${PRE_CLASSPATH}"
export PRE_CLASSPATH
```

### After Installation:

```
PRE_CLASSPATH="${OBP_ORACLE_HOME}/config:${OBP_ORACLE_
HOME}/config/security/oaam:${OBP_ORACLE_
HOME}/obp.thirdparty.app.domain/APP-INF/lib/xmlparserv2-
12.1.0.2.0.jar:${PRE_CLASSPATH}"
export PRE_CLASSPATH
```

- Restart the admin server. To restart the Admin server, first stop the Admin server and then start it again.
  - a. To stop the Admin server, use the following command:

```
${middleware_home}/user_projects/domain/{domain_
name}/bin/stopWeblogic.sh
```

b. Delete tmp, cache directories present inside the server directory.

For example,

\${middleware\_home}/user\_projects/domain/{domain\_
name}/servers/{server\_name}/cache
\${middleware\_home}/user\_projects/domain/{domain\_
name}/servers/{server\_name}/tmp

c. Delete the stage folder also if it is present under the following location:

\${middleware\_home}/user\_projects/domain/{domain\_ name}/servers/{server\_name}/stage

Where {server\_name} indicates all the servers that are available in the domain, such as AdminServer, Managed server (obphost\_server1).

d. Then start Admin server by using the following command:

```
${middleware_home}/user_projects/domain/{domain_
name}/bin/startWeblogic.sh
```

4. Start the managed servers.

Ignore the below error while starting host managed server.

ERROR (support.license.ModuleInfoCache) Module feature configuration not found; no modules will be disabled. To resolve this error add a feature configuration of type F1MD and associated options for disabled modules.

# **3 Installing the Presentation Media Pack**

You must follow the steps mentioned below to install the Presentation Media Pack:

- 1. Install the Presentation Media Pack.
- 2. Configure the web logic domain.
- 3. Deploy the Collections module.

## **3.1 Prerequisites**

You must install the following software prior to installing the Presentation Media Pack:

- OBP 2.7.1.2.0 Host Media Pack.
- OBP 2.7.1.2.0 Presentation Media Pack.
- OB Collections and OB Recovery 2.7.1.2.0 Host Media Pack.

## Note

Oracle JDK 1.8 Update 281 is required to run the OB Collections and OB Recovery V2.7 installer. For more information on JDK installation, see Chapter 5 Installing Third-Party Software.

## 3.2 Installing the Presentation Media Pack

To install the Presentation Media Pack, you must download the installation package from the following link:

https://edelivery.oracle.com/

## Note

Ensure that the node manager is not running on any of the target installation machines. Also, ensure that there are no processes running on the listener ports for any of the OBP domain servers that are to be installed.

To install the Presentation Media Pack, perform the following steps:

- 1. Download the appropriate OB Collections and OB Recovery Media Pack. The media pack is available in this format: Collection\_V[Build\_Number].zip
- 2. Log in to the presentation server.
- 3. Create a temporary directory on the presentation server. For example, <TEMPDIR>.
- 4. Copy the OB Collections and OB Recovery Media Pack Collection\_V[Build\_Number].zip downloaded from edelivery to presentation Linux server using WINSCP.
- Copy the OB Collections and OB Recovery Media Pack Collection\_V[Build\_Number].zip into the <TEMPDIR>.

6. Uncompress the OB Collections and OB Recovery Media Pack Collection\_V[Build\_Number].zip by running the following commands:

```
cd <TEMPDIR>
unzip Collection_V[Build_Number].zip
```

The contents of the zip file are extracted in the TEMPDIR folder. The following files/folders are extracted:

- config.properties
- ouaf.properties
- data
- Install.sh
- collectioninstaller.jar
- collectionupgradeinstaller.jar

## Figure 3–1 Collection\_V[Build\_Number].zip uncompressed

| 🦻 🚹 /scratch/install/Collection  |  |  |  |
|----------------------------------|--|--|--|
| Name                             |  |  |  |
| 🐌 data                           |  |  |  |
| 👌 collectioninstaller.jar        |  |  |  |
| 🖻 collectionupgradeinstaller.jar |  |  |  |
| Config.properties                |  |  |  |
| 🚳 Install.sh                     |  |  |  |
| 🚳 Install_Silent.sh              |  |  |  |
| 🖉 ouaf.properties                |  |  |  |
|                                  |  |  |  |

- 7. Collection installer operates in two modes. Go with either mode.
  - a. Silent Mode:
    - i. Update config.properties in the TEMPDIR directory.
    - ii. Update below sections in config.properties as shown in Figure 2-3:
      - INSTALLER DETAILS
        - IS\_DEV\_ENV=false
        - IS\_UI\_ENABLED=N
      - INITIAL DETAILS
        - HOST\_CONFIG=N
        - UI\_CONFIG=Y
        - BATCH\_CONFIG=N

- CUSTOM\_SUPPORT=N
- THREADPOOL\_CONFIG=N
- HOST CONFIGURATION
- UI CONFIGURATION
- DB CONFIGURATION

In config.properties: Initial Details section contains the following fields

| Table 3–1 | Installer: | Initial Detail | s in config | .properties |
|-----------|------------|----------------|-------------|-------------|
|-----------|------------|----------------|-------------|-------------|

| Field                                 | Description                                                                                                    |
|---------------------------------------|----------------------------------------------------------------------------------------------------|
|                                       | Used to indicate the operating system on which you want<br>to install the OB Collections and OB Recovery Host<br>Media Pack. The options are:                                                                |
| Operating System                      | • Linux                                                                                                    |
| SYSTEM)                               | • Windows                                                                                                    |
|                                       | You can only integrate OB Collections and OB Recovery with OBP on the Linux environment.                                                                                                    |
| Installation                          | Used to specify the directory where you want to install<br>the OB Collections and OB Recovery Host Media Pack.<br>It should be same as the installation directory where OBP<br>Host Media pack is installed. |
|                                       | By default,                                                                                                    |
| (INSTALL_DIK)                         | /scratch/app/product/fmw/obpinstall/obp is specified in this field. You can change the path and                                                                                                    |
|                                       | directory name, if required.                                                                                                    |
| Generate Host<br>Configuration        | Used to deploy the OB Collections and OB Recovery                                                                                                    |
| (HOST_CONFIG)                         |                                                                                                    |
| Generate UI<br>Configuration          | Used to deploy the OB Collections and OB Recovery<br>Presentation Media Pack components, if this option is                                                                                                   |
| (UI_CONFIG)                           | true.                                                                                                    |
| Generate Batch<br>Configuration       | Used to deploy the batch components used for configuring the batch server, if this option is true.                                                                                                    |
| (BATCH_<br>CONFIG)                    | If you want to deploy the batch components, you must always set the HOST_CONFIG and BATCH_CONFIG value to true.                                                                                              |
| Generate Thread<br>Pool Configuration | Used to deploy the threadpool components used for configuring the threadpool, if this option is checked.                                                                                                    |

| Field                             | Description                                                                                                    |  |
|-----------------------------------|----------------------------------------------------------------------------------------------------|--|
| (THREADPOOL_<br>CONFIG)           | If you want to deploy the threadpool components, you<br>must always set the HOST_CONFIG , BATCH_<br>CONFIG and THREADPOOL_CONFIG value to true. |  |
| Customization<br>Support Required | Used to enable the customization support, if this option is true.                                                                               |  |
| (CUSTOM_<br>SUPPORT)              |                                                                                                    |  |
|                                   | Used to specify domain name, possible options are:                                                                                              |  |
| Domoin nomo                       | • UI                                                                                                    |  |
|                                   | • HOST                                                                                                    |  |
| (DOMAINNAME)                      | HOST + BATCH                                                                                                    |  |
|                                   | Select UI for presentation mediapack.                                                                                                    |  |

In config.properties: Host Configuration section contains the following fields:

| Field                                     | Description                                                                                                    |
|-------------------------------------------|----------------------------------------------------------------------------------------------------|
| Host IP address                           |                                                                                                    |
| (DB_IP_<br>ADDRESS)                       | 10.180.6.11.                                                                                                    |
| Host port                                 | Used to specify the Host server WebLogic managed                                                                                                    |
| (DB_PORT)                                 | server port. For example, 8001.                                                                                                    |
| Host Logs<br>Directory<br>(HOST_LOG_DIR)  | Used to indicate the directory where the logs must be<br>created on the host server. By default,<br>/scratch/app/product/fmw/obpinstall/obp/<br>fclogs/logs is specified in this field. You can change<br>the path and directory name, if required.                        |
| Java Home Path<br>(JAVA_HOME)             | Used to indicate the directory where Oracle JDK is<br>installed. By default,<br>/scratch/app/product/jdk1.8.0_281 is<br>specified in this field. You can change the path and<br>directory name, if required.                                                               |
| Hibernate Path<br>(HIBERNATE_<br>JAR_DIR) | Used to indicate the directory where Hibernate jars<br>downloaded and copied jars from /lib/required/<br>from extracted hibernate-release-4.1.0.Final.zip package<br>by default, /scratch/app/product/hibernate is<br>specified in this field. You can change the path and |

Table 3–2 Installer: Host Configuration in config.properties

| Field                          | Description                                                                                             |  |
|--------------------------------|----------------------------------------------------------------------------------------------------|--|
|                                | directory name, if required. Installer will copy the jars from this directory to Third party directory. |  |
| Host weblogic user<br>name     |                                                                                                    |  |
| (HOST_<br>WEBLOGIC_            | Used to specify the host weblogic username.                                                             |  |
| PASSWORD)                      |                                                                                                    |  |
| Host weblogic<br>password      | Used to specify the host weblogic password.                                                             |  |
| (HOST_<br>WEBLOGIC_            |                                                                                                    |  |
| PASSWORD                       |                                                                                                    |  |
| Host Datasource<br>name        | Used to specify the host NonXA data source name. For                                                    |  |
| (HOST_<br>DATASOURCE)          | example, jdbc/FCBDataSource_NonXA.                                                                      |  |
| Host Admin server port         |                                                                                                    |  |
| (HOST_<br>ADMINSERVERP<br>ORT) | Used to specify the Host server WebLogic admin server port. For example, 7001.                          |  |

The following fields appear in the Installer: UI Configuration screen:

Table 3–3 Installer: UI Configuration in config.propertiesties

| Field                 | Description                                                                    |  |
|-----------------------|--------------------------------------------------------------------------------|--|
| UI log directory      | Used to specify the log directory for the                                      |  |
| (UI_LOG_DIR)          | /oracle/deployable/sails/fclogs/logs.                                          |  |
| UI IP Address         | Used to specify the host IP address. For example, 10.180.6.12.                 |  |
| (UI_IP_ADDRESS)       |                                                                                |  |
| UI Port (UI_PORT)     | Used to specify the UI server WebLogic managed server port. For example, 8001. |  |
| UI Weblogic user name | Used to specify the UI WebLogic server admin user                              |  |
| (UI_WEBLOGIC_         | name.                                                                          |  |

| Field                      | Description                                                                     |  |
|----------------------------|---------------------------------------------------------------------------------|--|
| USERNAME)                  |                                                                                 |  |
| UI Weblogic password       |                                                                                 |  |
| (UI_WEBLOGIC_              | Used to specify the UI WebLogic server admin<br>password.                       |  |
| PASSWORD)                  |                                                                                 |  |
| Host Datasource name       | Used to specify the host NonXA data source name.                                |  |
| (UI_DATASOURCE)            | For example, jdbc/FCBDataSource_NonXA.                                          |  |
| UI Admin server port       |                                                                                 |  |
| (HOST_<br>ADMINSERVERPORT) | Used to specify the UI server WebLogic admin<br>server port. For example, 7001. |  |

In config.properties: DB Configuration section contains the following fields:

| Table 3–4 Installer | : DB Configuration | in config.properties |
|---------------------|--------------------|----------------------|
|---------------------|--------------------|----------------------|

| Field                          | Description                                           |  |
|--------------------------------|-------------------------------------------------------|--|
| Database IP<br>address         | Used to specify the database IP address. For example, |  |
| (DB_IP_<br>ADDRESS)            | 10.180.7.77.                                          |  |
| Database port                  | Used to specify the database port. For example, 1521  |  |
| (DB_PORT)                      |                                                       |  |
| Database System<br>ID (DB_SID) | Used to specify the database SID. For example,ORA125. |  |
| Database user<br>name          | Used to specify the database user name.               |  |
| (DB_USERNAME)                  |                                                       |  |
| Database user<br>password      | Used to specify the database password.                |  |
| (DB_PASSWORD)                  |                                                       |  |

#### Figure 3–2 Installer: config.properties file

```
IS DEV ENV=false
OBP HOST LIB=ob.host.app/ob.app.host.coll/APP-INF/lib
OBP_THIRDPARTY_LIB=ob.host.app/ob.app.host.tp/APP-INF/lib
IS_UI_ENABLED=N
IS STANDALONE=N
#INITIAL DETAILS
OPERATING SYSTEM =Linux
INSTALL DIR=/scratch/app/product/fmw/obpinstall/obp
HOST CONFIG=N
UI CONFIG=Y
BATCH CONFIG=N
CUSTOM_SUPPORT=N
THREADPOOL_CONFIG=N
DOMAINNAME=UI
#UI CONFIGURATION
UI_LOG_DIR=/scratch/app/product/fmw/obpinstall/obp/fclogs/logs
UI IP ADDRESS=
UI PORT=8001
UI WEBLOGIC USERNAME=weblogic
UI WEBLOGIC PASSWORD=
UI DATASOURCE=jdbc/FCBDataSource NonXA
UI_ADMINSERVERPORT=7001
#HOST CONFIGURATION
HOST_IP_ADDRESS=
HOST PORT=8001
HOST_LOG_DIR=/scratch/app/product/fmw/obpinstall/obp/fclogs/logs
JAVA HOME=/scratch/app/product/jdk1.8.0 172
HIBERNATE_JAR_DIR=/scratch/ofssobp/Hibernate_tmp
HOST_WEBLOGIC_USERNAME=weblogic
HOST_WEBLOGIC_PASSWORD=
HOST ADMINSERVERPORT=7001
#DB CONFIGURATION
DB IP ADDRESS=
DB_PORT=1521
DB_SID=P26184B
DB_USERNAME=COL27
DB PASSWORD=
HOST_DATASOURCE=jdbc/FCBDataSource_NonXA
#BATCH CONFIGURATION
THREADPOOL_NAME=MT
NUMBER_OF_THREADS=5
BATCH_USER=SYSUSER
BATCH_LOG_DIR=/scratch/app/product/fmw/obpinstall/obp/fclogs/logs
#THREADPOOL CONFIGURATION
WEBLOGIC SERVER HOME=/scratch/app/product/fmw/wlserver
RMI PORT=2020
DOMAIN_PATH=/scratch/app/product/fmw/user_projects/domains/
DOMAIN_NAME=ui_domain
CLUSTER_NAME=IUT2
CLUSTER_MULTICAST_LISTNER_IP_ADDRESS=232.0.0.1
CLUSTER MULTICAST LISTNER PORT=6660
TARGETTYPE=1
TARGETJMSSERVER=obpui_server1
```

iii. Save config.properties file.

iv. Check if Admin server is running and Managed is down. Access Weblogic Admin Console. If Weblogic Admin Console returns below screen Admin server is up.

#### Figure 3–3 Weblogic Admin Console

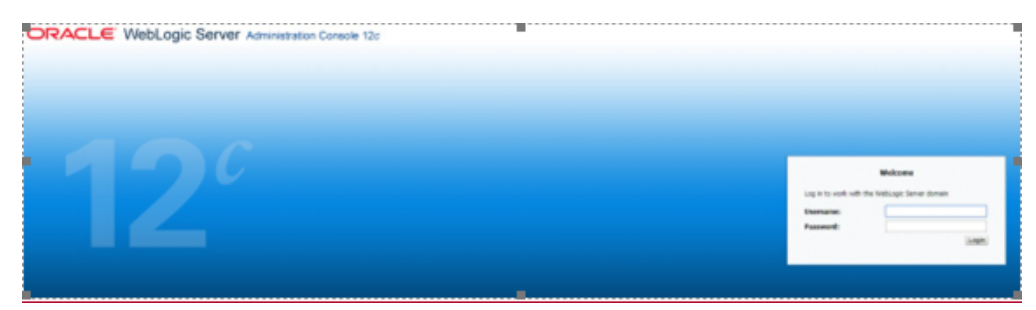

v. If Weblogic Admin Server is down, start Admin server, use the following command:

\${middleware\_\_home}/user\_projects/domain/\${domain\_ home}/bin/startWeblogic.sh

vi. If only Admin Server is up, run installer using below commands:

sh Install Silent.sh

**Installation Completed**..! is prompted at the end.

- b. GUI Mode:
  - i. Run XManager application on Windows machine.
  - ii. To export the XManager UI on the Linux environment, run the following command:

```
DISPLAY=<IP>:0.0;
export DISPLAY
```

Where, IP is the IP address of your machine.

- iii. Update config.properties in the TEMPDIR directory
- iv. Set IS\_UI\_ENABLED=Y
- v. Run the following command to start the OB Collections and OB Recovery installer. The Installer: Initial Details screen appears.

java -jar collectioninstaller.jar

vi. In the Installer: Initial Details screen, select the Installation directory and UI Configurations.

| OB Collection Installer : Initial Details |                                           | <u>.</u> | × |
|-------------------------------------------|-------------------------------------------|----------|---|
| ORACLE                                    | OB Collection Installer : Initial Details |          |   |
| Operating System                          | Linux                                     |          |   |
| Installation Directory                    | /scratch/app/product/fmw/obpinstall/obp   |          |   |
| Genrerate Host Configuration              |                                           |          |   |
| Genrerate UI Configuration                |                                           |          |   |
| Genrerate Batch Configuration             |                                           |          |   |
| Generate Thread Pool Configurat           |                                           |          |   |
| Customization Support Required            |                                           |          |   |
| Ne                                        | ext                                       |          |   |
|                                           |                                           |          |   |
|                                           |                                           |          |   |

Figure 3–4 Installer: Initial Details

The following fields appear in the Installer: Initial Details screen:

Table 3–5 Installer: Initial Details

| Field                                    | Description                                                                                                    |
|------------------------------------------|----------------------------------------------------------------------------------------------------|
| Operating<br>System                      | Used to specify the operating system platform on which the installation is to be done. For example, Linux.                                                                                                    |
| Installation<br>Directory                | Used to specify the directory where OB Collections and<br>OB Recovery 2.7 should be installed. Note that this is the same<br>directory where the OBP presentation or host media packs are<br>installed. For example,<br>/oracle/deployables/sails/fclogs/logslogs<br>scratch/app/product/fmw/obpinstall/obp. |
| Generate Host<br>Configuration           | Deploys the host media pack components.                                                                                                    |
| Generate UI<br>Configuration             | Deploys the presentation media pack components.                                                                                                    |
| Generate Batch<br>Configuration          | Deploys the host media pack components. Note that host configuration must also be selected when batch components are to be enabled on the host that is used for configuring the batch server.                                                                                                    |
| Generate Thread<br>Pool<br>Configuration | Deploys the Host media pack components. Note that host<br>configuration must also be selected when Thread Pool<br>components are to be enabled on the host that is used for<br>configuring the Thread Pool Node.                                                                                             |
| Customization<br>Support Required        | Enables the customization support.                                                                                                    |

vii. Click Next. The Installer: UI configuration screen appears.

Figure 3–5 Installer: UI configuration

| 👼 OB Collection Installer : UI configurati | on                                                  | <u></u> |   | × |
|--------------------------------------------|-----------------------------------------------------|---------|---|---|
| ORACLE                                     | OB Collection Installer : UI configuration          |         |   |   |
| UI log directory                           | /scratch/app/product/fmw/obpinstall/obp/fclogs/logs |         |   |   |
| Host IP address                            | < Host IP Address>                                  |         |   |   |
| Host port                                  | 8001                                                |         |   |   |
| Host weblogic user name                    | weblogic                                            |         |   |   |
| Host weblogic password                     | ******                                              |         |   |   |
| UI IP address                              | < UI IP Address >                                   |         |   |   |
| UI port                                    | 8001                                                |         |   |   |
| UI Weblogic user name                      | weblogic                                            |         |   |   |
| UI Weblogic password                       | *****                                               |         |   |   |
|                                            |                                                     |         |   |   |
|                                            |                                                     |         |   |   |
|                                            | Previous                                            |         |   |   |
|                                            |                                                     |         |   |   |
|                                            |                                                     | _       | _ |   |

The following fields appear in the Installer: UI Configuration screen:

Table 3–6 Installer: UI Configuration

| Field                      | Description                                                                                                    |  |
|----------------------------|----------------------------------------------------------------------------------------------------|--|
| UI log directory           | Used to specify the log directory for the presentation server. For example, /oracle/deployable/sails/fclogs/logs. |  |
| Host IP address            | Used to specify the host IP address. For example, 10.180.6.11.                                                    |  |
| Host port                  | Used to specify the Host server WebLogic managed server port.<br>For example, 8001.                               |  |
| Host Weblogic<br>user name | Used to specify the Host WebLogic server admin user name.                                                         |  |
| Host Weblogic<br>password  | Used to specify the Host WebLogic server admin password.                                                          |  |
| UI IP Address              | Used to specify the host IP address. For example, 10.180.6.12.                                                    |  |
| UI Port                    | Used to specify the UI server WebLogic managed server port. For example, 8001.                                    |  |

| Field                    | Description                                             |
|--------------------------|---------------------------------------------------------|
| UI Weblogic user<br>name | Used to specify the UI WebLogic server admin user name. |
| UI Weblogic<br>password  | Used to specify the UI WebLogic server admin password.  |

viii. Click Next. The Installer: Confirm Installation details screen appears.

Figure 3–6 Installer: Confirm Installation Details

| ORACLE                                                                                                    | Confirm installation details<br>OB Collection Ins                                                                                                    | staller : Confirm installat                             | –<br>ion details | × |
|----------------------------------------------------------------------------------------------------|----------------------------------------------------------------------------------------------------|---------------------------------------------------------|------------------|---|
| Installatii<br>Operating System<br>Installation Directo<br>Genrerate Host Co<br>Genrerate Batch C<br>Customization Sup<br>Theadpool Configu<br>UI Config<br>UI log directory : /s<br>Is connection pool<br>Host IP address :<br>Host port : 8001 | on Detail<br>: Linux<br>iny : /scratch/app/product/fmw<br>niguration : false<br>guration : true<br>onfiguration : false<br>port Required : false<br>ration : false<br>uration<br>cratch/app/product/fmw/obpi<br>ed : true<br>Previous | w/obpinstall/obp<br>install/obp/fclogs/logs<br>Generate |                  |   |

ix. Click Generate.

| 0                                                                                                    | B Collection Ins                                                                    | staller : Installing                                                                                      |                                                                             |     |                                                                                         |
|----------------------------------------------------------------------------------------------------|-------------------------------------------------------------------------------------|----------------------------------------------------------------------------------------------------|-----------------------------------------------------------------------------|-----|-----------------------------------------------------------------------------------------|
|                                                                                                    |                                                                                     |                                                                                                    |                                                                             |     |                                                                                         |
| rectory structure.<br>rectory structure succes<br>UI properties.<br>UI properties successf<br>properties.<br>properties.<br>properties.<br>eb war. | ssful.<br>ful.                                                                      |                                                                                                    |                                                                             |     |                                                                                         |
|                                                                                                    | 46%                                                                                 |                                                                                                    | J                                                                           |     |                                                                                         |
|                                                                                                    |                                                                                     | Done                                                                                                    |                                                                             |     |                                                                                         |
| , , , , , , , , , , , , , , , , , , ,                                                                                                    | JU properties success<br>I properties.<br>I properties.<br>I properties.<br>eb war. | JU properties successful.<br>I properties successful.<br>I properties.<br>I properties.<br>eb war.<br>46% | U properties successful.<br>I properties I<br>properties b<br>b war.<br>46% | 46% | Ul properties successful.<br>I properties .<br>I properties .<br>eb war.<br>46%<br>Done |

Figure 3–7 Installer : Installing

- x. Click Done
- 8. Log in to Weblogic console and navigate to XML Registries.
- 9. Add new XML Registry Properties
- 10. Change the following properties while adding XML Registry Properties and save changes.
  - Document Builder Factory = com.sun.org.apache.xerces.internal.jaxp.DocumentBuilderFactoryImpl
  - SAX Parser Factory = com.sun.org.apache.xerces.internal.jaxp.SAXParserFactoryImpl
  - Transformer Factory = com.sun.org.apache.xalan.internal.xsltc.trax.TransformerFactoryImpl

### Figure 3–8 XML Registry

| Home >Summary    | of XML Regis                                                        | stries >XML R | egistry-0                                                       |                                                                                                    |
|------------------|---------------------------------------------------------------------|---------------|-----------------------------------------------------------------|----------------------------------------------------------------------------------------------------|
| Settings for XML | . Registry-                                                         | -0            |                                                                 |                                                                                                    |
| Configuration    | Targets                                                             | Contents      | Notes                                                           |                                                                                                    |
| Save             |                                                                     |               |                                                                 |                                                                                                    |
| Use this page to | o configure                                                         | an XML regis  | try, in par                                                     | ticular to specify the implementation classes that WebLogic Server uses, by default, for the factories used |
| Name:            |                                                                     |               | XML Re                                                          | gistry-0                                                                                                    |
| Document Buik    | der Factor                                                          | r <b>y:</b>   | com.                                                            | sun.org.apache.xerces.internal.jaxp.DocumentBuilderFactoryImpl                                              |
| SAX Parser Fac   | tory:                                                               |               | com.                                                            | sun.org.apache.xerces.internal.jaxp.SAXParserFactoryImpl                                                    |
| Transformer Fa   | com.sun.org.apache.xalan.internal.xsltc.trax.TransformerFactoryImpl |               | sun.org.apache.xalan.internal.xsltc.trax.TransformerFactoryImpl |                                                                                                    |
| XPath Factory:   |                                                                     |               | weblo                                                           | ogic.xml.jaxp.WebLogicXPathFactory                                                                          |
| Schema Factor    | у:                                                                  |               | weblo                                                           | ogic.xml.jaxp.WebLogicSchemaFactory                                                                         |
| XML Input Fact   | to <b>ry:</b>                                                       |               | weblo                                                           | ogic.xml.jaxp.WebLogicXMLInputFactory                                                                       |
| XML Output Fa    | ctory:                                                              |               | weblo                                                           | ogic.xml.jaxp.WebLogicXMLOutputFactory                                                                      |
| XML Event Fac    | to <b>ry:</b>                                                       |               | weblo                                                           | ogic.xml.jaxp.WebLogicXMLEventFactory                                                                       |
| When To Cache    | 2                                                                   |               | cach                                                            | e-on-reference 🔻                                                                                            |
| Save             |                                                                     |               |                                                                 |                                                                                                    |

- 11. In the Installer: Installingscreen, confirm the following:
  - Under the InstallDir, collectionenv directory is created.
  - Collectionenv folder contains the properties folder and properties folder contains the web directory.

## 3.3 Configuring Weblogic Domain for Presentation Server

The following steps explain how to configure weblogic domain for presentation server. These steps are already integrated in Silent mode of installer so continue from step 8. For GUI mode follow all steps.

 To perform domain configuration, Admin server must be running. Check if Admin server is running. Access Weblogic Admin Console. If Weblogic Admin Console returns below screen Admin server is up.

## Figure 3–9 Weblogic Admin Console

| ORACLE WebLogic Server Administration Console 12c |                                                                                 |
|---------------------------------------------------|---------------------------------------------------------------------------------|
|                                                   |                                                                                 |
| 12                                                | Welcome Log in to work with the WebLogs Server Somain Username: Password: Login |
|                                                   |                                                                                 |

2. If Weblogic Admin Server is down, start Admin server, use the following command:

\${middleware\_\_home}/user\_projects/domain/\${domain\_ home}/bin/startWeblogic.sh

- 3. Browse the folder where you have extracted the Installation package.
- 4. Run the following command:

cd <PATH>/TEMPDIR

5. Execute the Install.sh file as mentioned below:

./Install.sh

6. The install file prompts for input. Enter the following details when prompted:

### Table 3–7 Configuring Weblogic Domain for Presentation

| Field                                                                                                | Description                                                                                                    |
|----------------------------------------------------------------------------------------------------|----------------------------------------------------------------------------------------------------|
| Please select the Domain Name<br>(Host / UI)                                                         | Enter UI to setup host domain.                                                                                                    |
| Enter the Host IP/DNS                                                                                | Enter UI IP address or DNS name.                                                                                                    |
| Enter Admin server port                                                                              | Enter Admin server port number.                                                                                                    |
| Please enter Weblogic home (WL_<br>HOME) directory (\${middleware<br>home}/wlserver)                 | Its Weblogic home path. For example,<br>/scratch/app/product/fmw/wlserver                                                                                                    |
| Enter Deployment/Installation directory name                                                         | Used to specify the directory where you want to install the OB Collections and OB Recovery Host Media Pack. By default, /scratch/app/product/fmw/obpinstall/obp is specified in this field. You can change the path and directory name, if required. |
| Enter Domain Directory Path where<br>Domain is created (\${middleware<br>home}/user_projects/domain) | Its generic domain_home path.                                                                                                    |
| Enter Domain Name Directory (for                                                                     | Provide the domain name configured on weblogic and the                                                                                                    |

| Field                                                                                                    | Description                                                          |  |  |
|----------------------------------------------------------------------------------------------------|----------------------------------------------------------------------|--|--|
| example, base_domain)                                                                                                    | directory present in domain_home.                                    |  |  |
| Enter Weblogic console username                                                                                                    | Username of weblogic console.                                        |  |  |
| Enter Weblogic console password                                                                                                    | Password of weblogic console.                                        |  |  |
| Enter Database URL                                                                                                    | Provide database connection URL.                                     |  |  |
| Enter Database user name                                                                                                    | Provide database user name.                                          |  |  |
| Enter Database password                                                                                                    | Provide password for the user.                                       |  |  |
| Select the option (1 or 2) where you<br>want to target Datasource and<br>CollectionWeb application:<br>1. Server<br>2. Cluster       | Select the option 1 or 2 as per requirement or configuration in OBP. |  |  |
| Enter the Name of Server where<br>you want to target data source and<br>collectionweb application (for<br>example, obpui_server1)    | If option 1 is selected then provide the name of the managed server. |  |  |
| Enter the Name of Cluster where<br>you want to target data source and<br>collectionweb application (for<br>example, obpui_cluster01) | If option 2 is selected then provide the name of the cluster.        |  |  |

7. Verify whether the information passed is correct and enter 'Y' to continue the configuration or 'N' to avoid domain configuration.

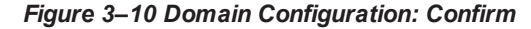

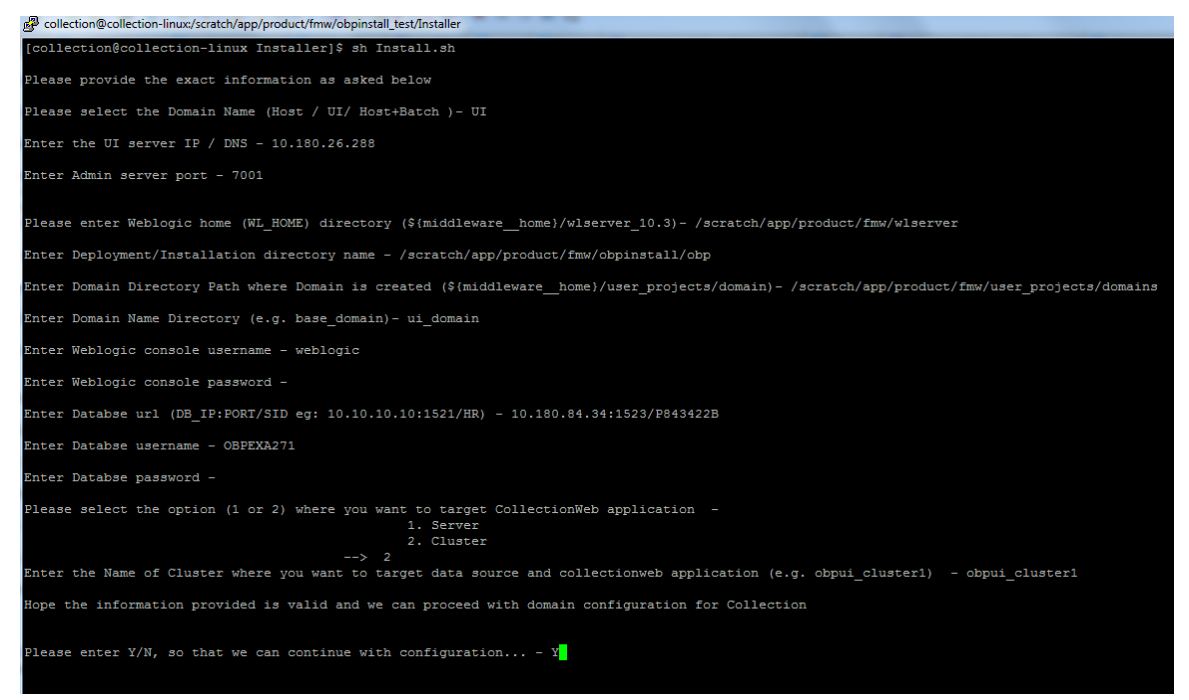

Figure 3–11 Domain Configuration: Proceeding with the Process

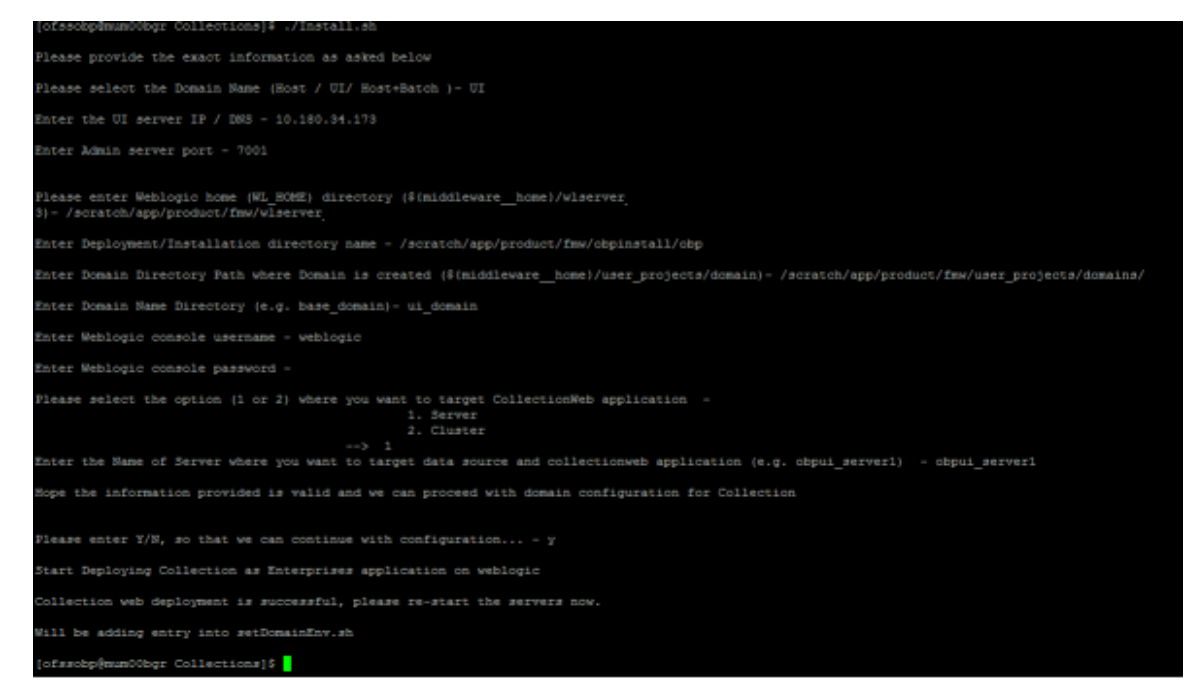

8. Need to update setDomainEnv.sh file to append EXTRA\_JAVA\_PROPERTIES, if not present.

EXTRA\_JAVA\_PROPERTIES before installation:

EXTRA JAVA PROPERTIES=" -

```
Djavax.xml.parsers.DocumentBuilderFactory=com.sun.org.apache.
xerces.internal.jaxp.DocumentBuilderFactoryImpl -
Djavax.xml.transform.TransformerFactory=com.sun.org.apache.xa
lan.internal.xsltc.trax.TransformerFactoryImpl -
Dweblogic.configuration.schemaValidationEnabled=false -
DentityExpansionLimit=1000 -Duser.home=${OBP_ORACLE_
HOME}/config -Dfc.io.dir=${OBP_ORACLE_HOME} ${ORACLE_MEM_ARGS}
${EXTRA JAVA PROPERTIES}"
```

### After Installation:

```
EXTRA_JAVA_PROPERTIES=" -
Djavax.xml.parsers.DocumentBuilderFactory=com.sun.org.apache.
xerces.internal.jaxp.DocumentBuilderFactoryImpl -
Djavax.xml.transform.TransformerFactory=com.sun.org.apache.xa
lan.internal.xsltc.trax.TransformerFactoryImpl -
Djavax.xml.parsers.SAXParserFactory=com.sun.org.apache.xerces
.internal.jaxp.SAXParserFactoryImpl -
Dweblogic.configuration.schemaValidationEnabled=false -
Dweblogic.configuration.schemaValidationEnabled=false -
DentityExpansionLimit=1000 -Duser.home=${OBP_ORACLE_
HOME}/config -Dfc.io.dir=${OBP_ORACLE_HOME} ${ORACLE_MEM_ARGS}
${EXTRA JAVA PROPERTIES}"
```

- 9. Restart Admin server. Before restarting, stop Admin server.
  - a. To stop the Admin server, use the following command:

```
${middleware_home}/user_projects/domain/{domain_
name}/bin/stopWeblogic.sh
```

b. Delete tmp, cache directories present inside the server directory.

For example,

\${middleware\_home}/user\_projects/domain/{domain\_
name}/servers/{server\_name}/cache
\${middleware\_home}/user\_projects/domain/{domain\_
name}/servers/{server\_name}/tmp

Where {server\_name} indicates all the servers that are available in the domain, such as AdminServer, Managed server (obphost\_server1).

c. Then start Admin server by using the following command:

```
${middleware_home}/user_projects/domain/{domain_
name}/bin/startWeblogic.sh
```

10. Once the Admin server is up, then start the managed servers.

## 3.4 Verifying the Presentation Server Deployment

Before you start verifying the presentation server deployment, configure SYSUSER on OID server as per the steps mentioned in Chapter 6 User Creation in Oracle Internet Directory.

To verify successful deployment, log on to the following URL:

## http://IPADDRESS:PORT/CollectionAdmin/cis.jsp

Following are the components of the URL:

## Table 3–8 Verifying the Presentation Server Deployment

| Components                                                              | Description                                                     |  |
|-------------------------------------------------------------------------|-----------------------------------------------------------------|--|
| IPAddress Indicates the IP address of the presentation WebLogic server. |                                                                 |  |
| Port                                                                    | Indicates the Presentation WebLogic managed server port number. |  |

For example,

http://10.180.11:8001/CollectionAdmin/cis.jsp

# **4 External Interface Configuration**

This chapter explains the OB Collections and OB Recovery external interface configuration details.

# 4.1 Oracle Identity Manager (OIM)

You can download the OIM Adapter configuration files from the following location:

## http://edelivery.oracle.com

To extract the OIM Adapter configuration files, perform the following steps:

- 1. Download the appropriate OB Collections and OB Recovery Media Pack. The media pack is available in the following format: Collection\_V[Build\_Number].zip
- 2. Copy the Collection\_V[Build\_Number].zip into the <TEMPDIR>.
- 3. Uncompress Collection\_V[Build\_Number].zip by running the following commands:

```
cd <TEMPDIR>
unzip Collection_V[Build_Number].zip
```

The contents of the zip file are extracted in the TEMPDIR folder. The following files and folders are extracted:

- config.properties
- ouaf.properties
- data
- Install.sh
- collectioninstaller.jar
- collectionupgradeinstaller.jar
- 4. You can locate the OIM adapter configuration files under the following location: data/extxface/OIM/ folder. Following files are available:
  - collections\_oim\_export.xml
  - com.ofss.fc.extxface.oim.jar
  - com.ofss.fc.extxface.wsdl.client.jar

## Note

For detailed configuration of the OIM Adapter, see the Oracle Banking Platform Collections User Provisioning Guide.

# **5 Installing Third-Party Software**

You must install the Oracle JDK before you install the OB Collections and OB Recovery media packs, if not already installed on the servers.

## 5.1 Installing Oracle Java Development Kit (JDK)

You must install the JDK for 64-bit Linux operating system before you install presentation or host media pack.

To download, install and use JDK, follow the steps mentioned below:

1. Download the JDK file to any directory for which you have write permission. The file appears in the following format:

jdk-8u

<version>-linux-x64.bin

<version>jdk-8u<version>-linux-x64.bin

## Note

Only the root user has the privilege to displace the system version of the Java platform that is supplied by Linux.

2. To set the execute permission, run the following command:

% chmod +x 8u <version>-linux-x64.bin

- 3. Change the directory location to the location where you want to install the files.
- 4. To execute the self-extract binary file, run the following command and then press Enter:

% ./jdk-8u<version>-linux-x64.bin

5. You must agree to the terms of the binary code license. This installs the JDK files in the following directory under the current directory: jdk.8.0\_<version>

# **6 User Creation in Oracle Internet Directory**

This chapter provides information about user creation in Oracle Internet Directory.

## 6.1 User Creation in OID

SYSUSER has to be created in Oracle Internet Directory (OID). It is used as default login into the CollectionAdmin. Follow the below steps to create a user:

1. Access the appropriate ODSM and select the required OID.

ODSM URL: <OID\_IP>:7005/odsm.

## Figure 6–1 Opening ODSM

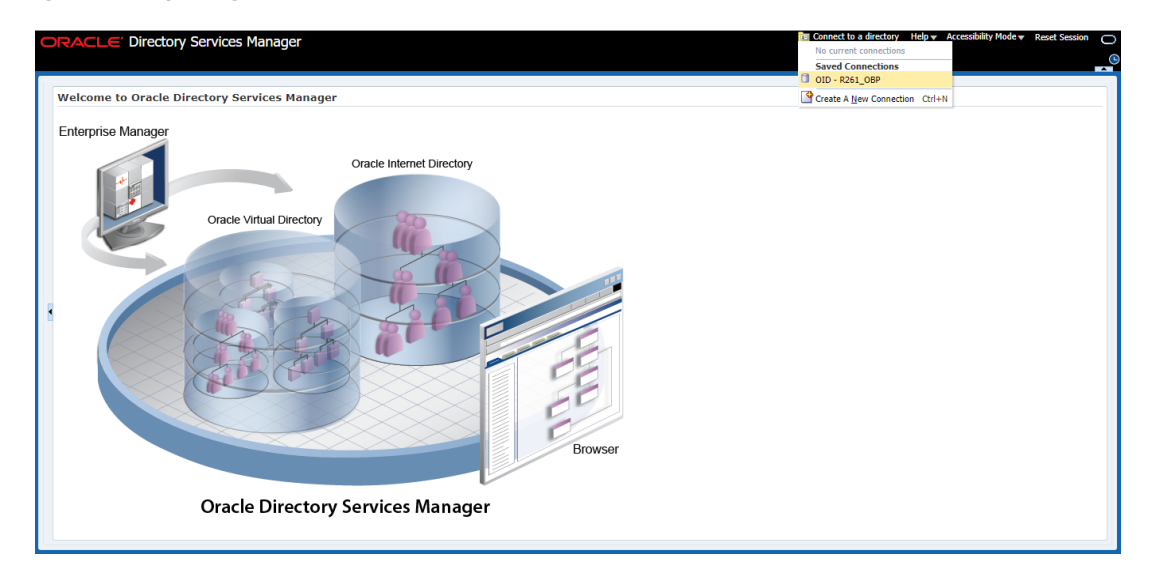

2. Log in to the OID.

## Figure 6–2 Log in to OID

Click the Data Browser tab, in the Data tree panel navigate to Root -> dc=com -> dc-oracle -> dc=in cn=Users as shown in below screen. Right click on any user already present and select Create option.

Figure 6–3 Navigating to Data Browser Tab

| ORACLE Directory Services Manager           |                                                                                                    |                            |
|---------------------------------------------|----------------------------------------------------------------------------------------------------|----------------------------|
| A Home Data Browger 😤 Schema 👌 Security A   | Advanced                                                                                                    |                            |
| Tome is but browser as serence is second o  |                                                                                                    |                            |
| 🔍 🕑 🔅 Advanced                              |                                                                                                    |                            |
| Data Trac                                   | sers                                                                                                    | Apply Revert               |
|                                             | hed Name: cn=likers, dc=in dc=oracle dc=com                                                                  |                            |
| Create                                      | ne marte en-osciaj de injec-ordecide com                                                                     |                            |
| Entry Create Like                           | t: November 3, 2017 3:42:37 AM EDT Modified at: November 3, 2017 3:44:17 AM EDT                              |                            |
| Configure Search Filter                     |                                                                                                    |                            |
| Encreoracle inte                            | Subtree Access Local Access                                                                                  |                            |
| Calcener Conduction Refresh SubTree Entries |                                                                                                    |                            |
| Edit RDN                                    |                                                                                                    | Views Managed Attributes 🗸 |
| Export LDIF                                 | * CD                                                                                                    |                            |
| > Earn=Server Col                           |                                                                                                    |                            |
| Delete                                      | + ×                                                                                                    |                            |
| Delete the selected entry and its subtree   | lass Name                                                                                                    |                            |
|                                             | top                                                                                                    |                            |
| Conapse                                     | orecontainer                                                                                                 |                            |
| Expand All Below                            | nal Attributes                                                                                               |                            |
| Collapse All Below                          | ick to manage which optional attributes are shown below.                                                     |                            |
| ⊿ 🔐 cn=Users                                |                                                                                                    |                            |
| A cn=orcladmin pwd                          | policysubentry cn=default, cn=pwdPolicies, cn=Common, cn=Products, cn=OracleContext, dc=in, dc=oracle, dc=co |                            |
| A cn=PUBLIC                                 |                                                                                                    |                            |
| b d uid=atmuser                             |                                                                                                    |                            |
| o uid=developer                             |                                                                                                    |                            |
| A uid=OfflineLiser                          |                                                                                                    |                            |
| 8 uid=OFSSUser                              |                                                                                                    |                            |
| o uid=posuser                               |                                                                                                    |                            |
| o uid=qualityadmin                          |                                                                                                    |                            |
| d uid=systemadmin                           |                                                                                                    |                            |
|                                             |                                                                                                    |                            |

Figure 6–4 Creating New Entry

| ORACLE' Directory Services Mar       | anager IIII OID - R261_OBP                                                                                             | Help      Accessibility Mode      Reset Session     □ |
|--------------------------------------|----------------------------------------------------------------------------------------------------|-------------------------------------------------------|
|                                      |                                                                                                    | G                                                     |
|                                      |                                                                                                    |                                                       |
| 👔 Home 🏾 👸 Data Browser 🛛 🚠 Schema 🕼 | Security 60 primated                                                                                                   |                                                       |
|                                      |                                                                                                    |                                                       |
|                                      |                                                                                                    | Apply Revert                                          |
| 🔁 Data Tree                          | Entry Properties Mandatory Properties Status                                                                           |                                                       |
| 🖻 🖻 Y 🛍 🌯 / 🖏 😓 🗙 🗞                  | Distinguist                                                                                                    |                                                       |
| Entry                                | Created by                                                                                                    |                                                       |
| Root 🔺                               | Created a Entry Properties                                                                                             |                                                       |
| En = jpsroot                         |                                                                                                    |                                                       |
| Email: Email internet directory      | Attributes * Object Class Name                                                                                         |                                                       |
| > @ cn=OracleContext                 | Click on the add icon above to add a new row.                                                                          | Views Managed Attributes -                            |
| CarcleSchemaVersion                  | Parent of the entry Browse                                                                                             |                                                       |
| Constant Configuration               |                                                                                                    |                                                       |
| Conscience Configurations            | Next Cancel                                                                                                    |                                                       |
| A Code=com                           | * ~                                                                                                    |                                                       |
| / Codc=oracle                        | objectclass Name                                                                                                    |                                                       |
| ⊿ @dc=in                             | ordContainer                                                                                                    |                                                       |
| > Calendar Server                    |                                                                                                    |                                                       |
| > 🔛 cn=Groups                        | optional Attributes                                                                                                    |                                                       |
| Calcon=OracleContext                 | Eaclick to manage which optional attributes are shown below.                                                           |                                                       |
| ⊿ 🔐 cn=Users                         | mutoritory therein. (and default an and believe and Company and Default and Company Advantation in the second data and |                                                       |
|                                      | pwopoleysuberia y ch-detauti, ch-pwopolicies, ch-continon, ch-products, ch-oraclecontext, ac-in, ac-oracle, ac-co      |                                                       |
| > 0 cn=PUBLIC                        |                                                                                                    |                                                       |
| O uid=atmuser                        |                                                                                                    |                                                       |
| > 8 uid=obradmin                     |                                                                                                    |                                                       |
| 8 uid=OfflineLiser                   |                                                                                                    |                                                       |
| 8 uid=OFSSUser                       |                                                                                                    |                                                       |
| > 8 uid=posuser                      |                                                                                                    |                                                       |
| b & uid=qualityadmin                 |                                                                                                    |                                                       |
| ) 👌 uid=systemadmin                  |                                                                                                    |                                                       |
|                                      |                                                                                                    |                                                       |

- 4. Create new entry in **Users** tab and add the following Object classes:
  - top
  - person
  - fcPerson
  - organisationalPerson
  - inetOrgPerson
  - orclUser
  - orclUserV2

Figure 6–5 Adding Object Classes: Top

| ORACLE Directory Services Mar                                                                                                    | nager Bill Old - R261_                                                                                   | OBP 🔣 Help 🔻 Accessibility Mode 💌 Reset Session 🔘 |
|----------------------------------------------------------------------------------------------------|----------------------------------------------------------------------------------------------------|---------------------------------------------------|
|                                                                                                    |                                                                                                    | ۹                                                 |
| Home Po Data Browser B Schema                                                                                                    | Sanuthu Ad Advanced                                                                                      | <b>•••</b>                                        |
| The nome of bata browser as achema to                                                                                                    | Security OC Auvaiceu                                                                                     |                                                   |
| 🔍 🕑 🗱 Advanced                                                                                                    |                                                                                                    |                                                   |
| Pe Data Tree                                                                                                    | Users                                                                                                    | Apply Revert                                      |
|                                                                                                    | Distinguished Name: cn=Users, dc=ii add object close                                                     |                                                   |
|                                                                                                    | Created by: cn=orladmin                                                                                  |                                                   |
| Entry                                                                                                    | Created at: November 3 2017 3-47-5 Select an object class to add the object class list of the new entry. |                                                   |
| > Instruction                                                                                                    | Type a keyword in the search box to Enter a keyword to search. Keyword supports pattern                  |                                                   |
| bicn=oracle internet directory                                                                                                    | Attributas Subtraa Arcare Local A                                                                        |                                                   |
| > Calcn=OracleContext                                                                                                    | Search top                                                                                               |                                                   |
| > Carcn=OracleSchemaVersion                                                                                                    | Result: 2 objectclass(es) found.                                                                         | Views Managed Attributes 🕶                        |
| Complexity in the second second se |                                                                                                    |                                                   |
| Email: Enver Configurations                                                                                                    | ° cn users Name                                                                                          |                                                   |
| Image: Image: | orclDBLSAuditOption                                                                                      |                                                   |
| ⊿ @dc=com                                                                                                    | top                                                                                                    |                                                   |
| ⊿ @dc=oracle                                                                                                    | objectclass top                                                                                          |                                                   |
| ⊿ 🎧dc=in                                                                                                    | orclContainer                                                                                            |                                                   |
| Image: Comparison of Comparison of Compar | Ontional Attributes                                                                                      |                                                   |
| Common Common |                                                                                                    |                                                   |
| Image: Context Image: Context Ima | Calcick to manage which options                                                                          |                                                   |
| ⊿ CareUsers                                                                                                    | nutration that a second desce                                                                            |                                                   |
|                                                                                                    | property interview in accuracy                                                                           |                                                   |
| > @ cn=PUBLIC                                                                                                    |                                                                                                    |                                                   |
| b d uid=atmuser                                                                                                    | OK Cancel                                                                                                |                                                   |
| > Q uid=developer                                                                                                    |                                                                                                    |                                                   |
| Q uid=obpadmin                                                                                                    |                                                                                                    |                                                   |
| > 8 uid=OFINITeoser                                                                                                    |                                                                                                    |                                                   |
| > 8 uidenosurar                                                                                                    |                                                                                                    |                                                   |
| A uid=gualityadmin                                                                                                    |                                                                                                    |                                                   |
| 8 uid=systemadmin                                                                                                    |                                                                                                    |                                                   |
|                                                                                                    |                                                                                                    |                                                   |

Figure 6–6 Adding Object Classes: Person

| ORACLE Directory Services Ma                                                                                                    | anager                                                                                                    | 🛅 OID - R261_OBP 🔣 Help 🔻 Accessibility Mode 💌 Reset Session 🔘 |
|----------------------------------------------------------------------------------------------------|----------------------------------------------------------------------------------------------------|----------------------------------------------------------------|
| ,                                                                                                    |                                                                                                    |                                                                |
| 😭 Home   🎘 Data Browser 🛛 😤 Schema 🐍                                                                                                    | Security 60 Advanced                                                                                                    |                                                                |
| C Data Tree<br>C Tree<br>C Tree<br>Entry<br>C C C C C C C C C C C C C C C C C C C                                                                                                     | Created by: cn=utents, dc=#     Add Object Class x     X     Created by: cn=utents, dc=#     Created by: cn=utents, dc=# | Apply Revert                                                   |
| Conceptional internet directory Conceptional internet directory Conceptional internet directory Conceptional internet directory Conceptional Configuration Conceptional Configuration Conceptional Configuration Conceptional Configuration Conceptional Configuration Conceptional Context Configuration Conceptional Context Configuration Conceptional Context Configuration Conceptional Context Configuration Conceptional Context Configuration Conceptional Context Configuration Conceptional Context Configuration Conceptional Context Configuration Conceptional Context Configuration Conceptional Context Configuration Conceptional Context Configuration Conceptional Context Configuration Context Configuration Context Configuratio Context Configuration | Attributes Subtree Access Local A<br>Search person<br>Person<br>Cn users<br>Name<br>AfePerson<br>netOr/Person<br>netOr/Person<br>odjectclass<br>top<br>ortID/Person                                                                                                    | Views Managed Attributes +                                     |
| <ul> <li>Cane-Calendar Server</li> <li>Cane-Groups</li> <li>Cane-OracleContext</li> </ul>                                                                                                    | Optional Attributes person person residentialPerson residentialPerson                                                                                                    |                                                                |
|                                                                                                    | pwdpołicysubentry cn=defaultycz<br>OK Cancel                                                                                                    |                                                                |

Figure 6–7 Adding Object Classes: Oracle User

| ORACLE Directory Services Ma                                                                                                    | anager III - 1261_0                                                                                                    | SBP 🔛 Help 🔻 Accessibility Plode 👻 Reset Session 🗲 |
|----------------------------------------------------------------------------------------------------|----------------------------------------------------------------------------------------------------|----------------------------------------------------|
|                                                                                                    |                                                                                                    | (                                                  |
|                                                                                                    |                                                                                                    |                                                    |
| 🟦 Home 🏾 😤 Data Browser 🛛 🖧 Schema 🛛 🔓                                                                                                    | security to Advanced                                                                                                    |                                                    |
|                                                                                                    |                                                                                                    |                                                    |
| Advanced                                                                                                    |                                                                                                    |                                                    |
| Po Data Tree                                                                                                    | Users                                                                                                    | Appiy Revent                                       |
|                                                                                                    | Distinguished Names configure double and a second                                                                                                    |                                                    |
| LIY (1) 4L / A 🖂 🗶 🕸                                                                                                    | Add Object Class                                                                                                    |                                                    |
| Entry                                                                                                    | Created by: cn=orcladmin<br>Select an object class to add the object class list of the new entry                                                                                                    |                                                    |
| A Caroot                                                                                                    | Created at: November 3, 2017 3:42:3 Sector of oper close to do do the object object ob |                                                    |
| Emeral psroot                                                                                                    | Type a keyword in the source box to inter the ist of objectousses.                                                                                                    |                                                    |
| En = oracle internet directory                                                                                                    | Attributes Subtree Access Local A                                                                                                    |                                                    |
| Cm Cn=OracleContext                                                                                                    | Search orcluser                                                                                                    | Managed Attributes -                               |
| Comparison Comparison Comparis | Result: 4 objectclass(es) found.                                                                                                    | Views Manageo Attributes +                         |
| Image: Image: |                                                                                                    |                                                    |
| En = Server Configurations                                                                                                    | Name                                                                                                    |                                                    |
| Image: Image: | A w orclUser                                                                                                    |                                                    |
| ⊿ @dc=com                                                                                                    | Name ordUserProvStatus                                                                                                    |                                                    |
| ⊿ @dc=oracle                                                                                                    | objectclass ton orclUserStats                                                                                                    |                                                    |
| ⊿ 🚱dc=in                                                                                                    | ordUserV2                                                                                                    |                                                    |
| Calendar Server                                                                                                    |                                                                                                    |                                                    |
| Cm = Groups                                                                                                    | Optional Attributes                                                                                                    |                                                    |
| Image: Context Image: Context Ima | Caralleck to manage which optiona                                                                                                    |                                                    |
| ⊿ 🔤 cn=Users                                                                                                    |                                                                                                    |                                                    |
|                                                                                                    | pwdpolicysubentry cn=default,ci pracle,dc=co                                                                                                    |                                                    |
| O cn=PUBLIC     O     O           |                                                                                                    |                                                    |
| o did=atmuser                                                                                                    | OK Cancel                                                                                                    |                                                    |
| o did=developer                                                                                                    |                                                                                                    |                                                    |
| d uid=obpadmin                                                                                                    |                                                                                                    |                                                    |
| b did=OfflineUser                                                                                                    |                                                                                                    |                                                    |
| d uid=OFSSUser                                                                                                    |                                                                                                    |                                                    |
| > 8 uid=posuser                                                                                                    |                                                                                                    |                                                    |
| d uid=qualityadmin                                                                                                    |                                                                                                    |                                                    |
| d uid=systemadmin                                                                                                    |                                                                                                    |                                                    |
|                                                                                                    |                                                                                                    |                                                    |
|                                                                                                    |                                                                                                    |                                                    |

5. Select the Parent of the entry (Distinguished Name DN) by clicking the Browse button. Select the path as Root -> dc=com -> dc-oracle -> dc=in -> cn=Users

Figure 6–8 Selecting Distinguished Name

| ORACLE' Directory Services Ma                                                                                                    | anager 🔟 UD - R261_08P 🔛 H                                                                                                    | ap  Accessibility Mode  Reset Session |
|----------------------------------------------------------------------------------------------------|----------------------------------------------------------------------------------------------------|---------------------------------------|
|                                                                                                    |                                                                                                    |                                       |
| 🟦 Home   🇞 Data Browser 🛛 📇 Schema 👌                                                                                                    | Escurity 60 Advanced                                                                                                    |                                       |
| Advanced                                                                                                    | The series of the series of th | Apply Revert                          |
| 🔁 Data Tree                                                                                                    |                                                                                                    |                                       |
| 🕑 🕑 7 💩 🔍 🖉 🖕 🛣 🗞                                                                                                    | Distinguished Name: cn=L Select Distinguished Name (DN) Path ×                                                                                                    |                                       |
| Entry                                                                                                    | Created by Create New Er                                                                                                    |                                       |
| A Root                                                                                                    | Created a Created a                                                                                                    |                                       |
| En=jpsroot                                                                                                    |                                                                                                    |                                       |
| > Source internet directory                                                                                                    | Attributes Entry Proper                                                                                                    |                                       |
| > CarcieContext                                                                                                    | Choose the tar                                                                                                    | Managed Attributes -                  |
| Contracted SchemaVersion                                                                                                    |                                                                                                    | Views Manageo Attributes +            |
| Image: Image: | Entry Proper > Cm-OracleSchemaVersion                                                                                                    |                                       |
| En = Server Configurations                                                                                                    | > Characteristic configuration                                                                                                    |                                       |
| Commentation Control Control Contro | > a cn=Server Configurations                                                                                                    |                                       |
| ⊿ @dc=com                                                                                                    | Description of the subconfigure and the subconfigure and the subconfi    |                                       |
| ⊿ @dc=oracle                                                                                                    | • Object: ▲ 🖨 dc=com                                                                                                    |                                       |
| ⊿ @dc⊷in                                                                                                    | A Galacian A Galacian  |                                       |
| CMCn=Calendar Server                                                                                                    | Option / @dc=in                                                                                                    |                                       |
| > CM cn=Groups                                                                                                    | District District Dis |                                       |
| > Care OracleContext                                                                                                    | E Cara Crouns                                                                                                    |                                       |
| ⊿ CM cn=Users                                                                                                    | Parent of the Parent of the Pa |                                       |
| Cn=orcladmin                                                                                                    |                                                                                                    |                                       |
| > 👌 cn=PUBLIC                                                                                                    | Cancel Cancel                                                                                                    |                                       |
| id uid=atmuser                                                                                                    | Select Cancel                                                                                                    |                                       |
| > 👌 uid=developer                                                                                                    |                                                                                                    |                                       |
| ▷ ☐ uid=obpadmin                                                                                                    |                                                                                                    |                                       |
| UID=OfflineUser                                                                                                    |                                                                                                    |                                       |
| ⇒ auid=OFSSUser                                                                                                    |                                                                                                    |                                       |
| > Q uid=posuser                                                                                                    |                                                                                                    |                                       |
| Q uid=quaiityadmin                                                                                                    |                                                                                                    |                                       |
| i uid=systemadmin                                                                                                    | ·                                                                                                    |                                       |

6. Click the Next button.

Figure 6–9 Selecting Entry Properties

| ORACLE Directory Services Man                                                                                                    | lager         |                       |                                                 |                             | <b>D</b> 0                 | ID - R261_OBP 🔣 Help 🛛 Accessibility Mode 👻 Reset Session 🕞                                                    |
|----------------------------------------------------------------------------------------------------|---------------|-----------------------|-------------------------------------------------|-----------------------------|----------------------------|----------------------------------------------------------------------------------------------------|
| ,                                                                                                    |               |                       |                                                 |                             |                            | G                                                                                                    |
| A Harris Roberts Resures R. Schures R. 1                                                                                                    |               |                       |                                                 |                             |                            | •                                                                                                    |
| The series of the series of th | security OO P | avanceu               |                                                 |                             |                            |                                                                                                    |
| 🔍 🕑 🔅 Advanced                                                                                                    | <b>2</b>      |                       |                                                 |                             |                            |                                                                                                    |
| B Data Tree                                                                                                    | User          | s                     |                                                 |                             |                            | Appry Revert                                                                                                   |
|                                                                                                    | Distinguish   | ed Name: cn=Users, d  | lc=in,dc=oracle,dc=com                          |                             |                            |                                                                                                    |
| Entry                                                                                                    | Created by    | Create New Entry      |                                                 |                             | ×                          |                                                                                                    |
| A Root                                                                                                    | Created a     |                       |                                                 |                             |                            |                                                                                                    |
| En = jpsroot                                                                                                    |               |                       |                                                 |                             |                            |                                                                                                    |
| Email: Email:    | Attributes    | Entry Properties      | Mandatory Properties Status                     |                             |                            |                                                                                                    |
| OracleContext                                                                                                    |               | Choose the type of LD | AP entry to create using the Object Class, then | choose the parent of the en | try using the browse tree. | Views Managed Attributes -                                                                                     |
| Contracted ChemaVersion                                                                                                    |               | Entry Properties      |                                                 |                             | · · ·                      | inche in a second second second second second second second second second second second second second second s |
| Construction configuration                                                                                                    |               | cituy Properties      |                                                 |                             |                            |                                                                                                    |
| Configurations                                                                                                    |               |                       | + ×                                             |                             |                            |                                                                                                    |
| > cmcn=subconfigsubentry                                                                                                    |               |                       | Name                                            |                             |                            |                                                                                                    |
|                                                                                                    | objectc       |                       | orclUser                                        |                             |                            |                                                                                                    |
| dc=in                                                                                                    |               | * Object Class        | frBerron                                        |                             |                            |                                                                                                    |
| Surger-Calendar Server                                                                                                    |               |                       | inetOrgPerson                                   |                             |                            |                                                                                                    |
|                                                                                                    | Option        |                       | organizationalPerson                            |                             |                            |                                                                                                    |
| > Calcone Context                                                                                                    |               |                       | person                                          |                             |                            |                                                                                                    |
| ⊿ Cn=Users                                                                                                    |               | Parent of the entry   | cn=Users, dc=in,dc=oracle,dc=com                | Browse                      |                            |                                                                                                    |
|                                                                                                    | pwdpol        |                       |                                                 |                             |                            |                                                                                                    |
| G cn=PUBLIC                                                                                                    |               |                       |                                                 |                             | Next Cancel                |                                                                                                    |
| d uid=atmuser                                                                                                    |               |                       |                                                 |                             |                            |                                                                                                    |
| b d uid=developer                                                                                                    |               |                       |                                                 |                             |                            |                                                                                                    |
| b d uid=obpadmin                                                                                                    |               |                       |                                                 |                             |                            |                                                                                                    |
| b 👌 uid=OfflineUser                                                                                                    |               |                       |                                                 |                             |                            |                                                                                                    |
| id uid=OFSSUser                                                                                                    |               |                       |                                                 |                             |                            |                                                                                                    |
| b d uid=posuser                                                                                                    |               |                       |                                                 |                             |                            |                                                                                                    |
| d uld=qualityadmin                                                                                                    |               |                       |                                                 |                             |                            |                                                                                                    |
| uid=systemadmin                                                                                                    |               |                       |                                                 |                             |                            |                                                                                                    |

7. Select the **Relative Distinguished Name** as **uid.** Then enter the values of cn, sn and uid as **SYSUSER.** 

Figure 6–10 Selecting Mandatory Properties

| ORACLE' Directory Services                                                                                                    | Manager                                                                                              | 📧 OID - R261_OBP 🔣 Help 🔻 Accessibility Mode 🔻 Reset Session |
|----------------------------------------------------------------------------------------------------|----------------------------------------------------------------------------------------------------|--------------------------------------------------------------|
|                                                                                                    |                                                                                                    |                                                              |
| Home B Data Browser B Schema                                                                                                    | 8 Security 64 Advanced                                                                               |                                                              |
|                                                                                                    |                                                                                                    |                                                              |
| Advanced 😥                                                                                                    | Con Users                                                                                            | Apply Payart                                                 |
| 😤 Data Tree                                                                                                    | USEIS COSEIS                                                                                         | oppy Reven                                                   |
|                                                                                                    | Distinguished Name: cn=Users, dc=in,dc=oracle,dc=com                                                 |                                                              |
| Fatry                                                                                                    | Created by: cn=orcladmin Modified by: cn=orcladmin                                                   |                                                              |
| 4 Report                                                                                                    | Created at: November                                                                                 |                                                              |
| > Car=ipsroot                                                                                                    | Create New Entry                                                                                     | `                                                            |
| Enclosed internet directory                                                                                                    | Attributes Subtree Ac                                                                                |                                                              |
| Image: Context Image: Context Ima | Entry Properties Mandatory Properties Status                                                         |                                                              |
| [3] cn=OracleSchemaVersion                                                                                                    |                                                                                                    | Views Managed Attributes +                                   |
| Image: Image: | Choose an attribute which will be the RDN value for this entry and enter a value for that attribute. |                                                              |
| En = Server Configurations                                                                                                    | * cn users Mandatory Properties                                                                      |                                                              |
| Image: Image: |                                                                                                    |                                                              |
| ⊿ @dc=com                                                                                                    | Name                                                                                                 |                                                              |
| ⊿ @dc=oracle                                                                                                    | objectclass top * sn SYSUSER                                                                         |                                                              |
| ⊿ @dc=in                                                                                                    | ordC * uid SYSUSER                                                                                   |                                                              |
| Calendar Server                                                                                                    | Optional Attails * Relative Distinguished Name uid                                                   |                                                              |
| > Caroups                                                                                                    |                                                                                                    |                                                              |
| Image: Context Context                                                                                                    | UIGESTSUSER, cn=Users, dc=in,dc=oracle,dc=com                                                        |                                                              |
| ⊿ 📷 cn=Users                                                                                                    | mudical constants                                                                                    |                                                              |
| b 👌 cn=orcladmin                                                                                                    | Back Net Carte                                                                                       |                                                              |
| on=PUBLIC                                                                                                    |                                                                                                    |                                                              |
| b d uid=atmuser                                                                                                    |                                                                                                    |                                                              |
| b & uid=developer                                                                                                    |                                                                                                    |                                                              |
| id uid=obpadmin                                                                                                    |                                                                                                    |                                                              |
| id uid=OfflineUser                                                                                                    |                                                                                                    |                                                              |
| D uid=OFSSUser                                                                                                    |                                                                                                    |                                                              |
| o uid=posuser                                                                                                    |                                                                                                    |                                                              |
| id = qualityadmin                                                                                                    |                                                                                                    |                                                              |
| D uid=systemadmin                                                                                                    |                                                                                                    |                                                              |

8. Click Next. The new user is created in OID and a message appears as shown in Figure 6–11.

Figure 6–11 Status Message

| ORACLE Directory Services Manager                                                                                                    |                                                                                                    | 🛅 OID - R261_OBP 🔣 Help 🔻 Accessibility Mode 🔻 Reset Session 🔘 |
|----------------------------------------------------------------------------------------------------|----------------------------------------------------------------------------------------------------|----------------------------------------------------------------|
|                                                                                                    |                                                                                                    | G                                                              |
|                                                                                                    |                                                                                                    | ·                                                              |
| Thome 😵 Data Browser 🖓 Schema 🗞 Security                                                                                                    | OO Advanced                                                                                                    |                                                                |
| Advanced                                                                                                    |                                                                                                    |                                                                |
|                                                                                                    | Users                                                                                                    | Apply Revert                                                   |
|                                                                                                    | inquiched Namer co-licers, do-in do-coade do-com                                                                                                    |                                                                |
|                                                                                                    | inguisired Name: cn=osers, oc=m,oc=oracle,oc=com                                                                                                    |                                                                |
| Entry                                                                                                    | sated by: cn=orcladmin Modified by: cn=orcladmin                                                                                                    |                                                                |
| A Root Cr                                                                                                    | eated at: November 3, 2017 3:42:37 AM EDT Modified at: November 3, 2017 3:44:17 AM EDT                                                                                                    |                                                                |
| Care-ipsroot                                                                                                    |                                                                                                    |                                                                |
| Attri                                                                                                    | butes Subtree Access Local Access                                                                                                    |                                                                |
| Charlescharal/ersion                                                                                                    | Create New Entry                                                                                                    | × Views Managed Attributes +                                   |
| Image and the second second seco |                                                                                                    |                                                                |
| > Consider Configurations                                                                                                    |                                                                                                    |                                                                |
| > Caresubconfigsubentry                                                                                                    | Entry Properties Mandatory Properties Status                                                                                                    |                                                                |
| ⊿ @dc=com                                                                                                    | Statue                                                                                                    |                                                                |
| ⊿ @dc=oracle                                                                                                    | Add Failed, Host='10 184 157 230' Details: [] DAD: error code 58 - Object already exists] Click "Back" button to specify corre-                                                                                                    | ct values                                                      |
| ⊿ @dc=in                                                                                                    |                                                                                                    |                                                                |
| Calendar Server                                                                                                    | Back Finish                                                                                                    | Cancel                                                         |
| > 🖾 cn=Groups                                                                                                    | Purchase which antional attributes are shown below                                                                                                    |                                                                |
| Calcone Oracle Context                                                                                                    | Ligurick to manage which optional autobutes are shown below.                                                                                                    |                                                                |
| ∠ Calca – Users                                                                                                    | nwdoolicysubantry                                                                                                    |                                                                |
|                                                                                                    | proponeys does of a comparison of the common of the rest of the context, a comparison of the context, a comparison of the context, a context, a contex |                                                                |
| > 0 cn=PUBLIC                                                                                                    |                                                                                                    |                                                                |
| G uid=atmuser                                                                                                    |                                                                                                    |                                                                |
| o uid=developer                                                                                                    |                                                                                                    |                                                                |
| a uid=OffineLiser                                                                                                    |                                                                                                    |                                                                |
| A uid=OFSSUser                                                                                                    |                                                                                                    |                                                                |
| B uid=posuser                                                                                                    |                                                                                                    |                                                                |
| B uid=qualityadmin                                                                                                    |                                                                                                    |                                                                |
| > 👌 uid=systemadmin                                                                                                    |                                                                                                    |                                                                |
|                                                                                                    |                                                                                                    |                                                                |

9. Select that user 'uid=SYSUSER' from the Data tree list.

Figure 6–12 Selecting the User

| DRACLE Directory Services Mai                                                                                                    | nager                                                                                      | UD - K201_00P Help V Accessibility Mode V Reset Session |
|----------------------------------------------------------------------------------------------------|--------------------------------------------------------------------------------------------|---------------------------------------------------------|
| 🔒 Home    Bata Browser 🛛 🛔 Schema                                                                                                    | Security 🐼 Advanced                                                                        |                                                         |
| Advanced                                                                                                    | 8 svenser                                                                                  | Apply Revert                                            |
| 😤 Data Tree                                                                                                    | W STORE                                                                                    |                                                         |
| -<br>• • • • • • • • • • • • • • • • • • •                                                                                                     | Distinguished Name: uid=sysuser,cn=Users,dc=in,dc=oracle,dc=com                            |                                                         |
|                                                                                                    | Created by: cn=orcladmin Modified by: cn=orcladmin                                         |                                                         |
|                                                                                                    | Created at: November 11, 2017 4:19:00 AM EST Modified at: November 11, 2017 4:38:39 AM EST |                                                         |
| Comeoracle internet directory                                                                                                    |                                                                                            |                                                         |
| Contect Context                                                                                                    | Person Attributes Subtree Access Local Access                                              |                                                         |
| Constant and a configuration                                                                                                    |                                                                                            |                                                         |
| Contractions                                                                                                    |                                                                                            |                                                         |
| Construction                                                                                                    | Basic User Information                                                                     |                                                         |
| 4 Code=com                                                                                                    |                                                                                            |                                                         |
| A Godc=oracle                                                                                                    | User Name sysuser                                                                          |                                                         |
| ⊿ @dc=in                                                                                                    | First Name sysuser                                                                         | ~                                                       |
| Calendar Server                                                                                                    |                                                                                            |                                                         |
| > Caroups                                                                                                    | Last Name sysuser                                                                          |                                                         |
| Description = OracleContext                                                                                                    | Title                                                                                      |                                                         |
| ⊿ Marchael Z and A and A a | Manager                                                                                    |                                                         |
| b 👌 cn=orcladmin                                                                                                    | Employee Number                                                                            |                                                         |
| b Cn=PUBLIC                                                                                                    | Employee Number                                                                            | V                                                       |
| b 👌 uid=atmuser                                                                                                    | Email Address sysuser@oracle.com                                                           |                                                         |
| b did=developer                                                                                                    | Upload Photo Choose File No file chosen 💥                                                  |                                                         |
| b did=obpadmin                                                                                                    |                                                                                            |                                                         |
| b d uid=OfflineUser                                                                                                    | Contract Information                                                                       |                                                         |
| o uid=OFSSUser                                                                                                    | Contact Information                                                                        |                                                         |
| d uid=posuser                                                                                                    |                                                                                            |                                                         |
| oliminative distribution                                                                                                    | Postal Address Telephone Nu                                                                | Imber                                                   |
| i uid=systemadmin                                                                                                    | Home Postal Address                                                                        | 1obile                                                  |
| > 👌 uld=sysuser                                                                                                    |                                                                                            |                                                         |
| o uia=weblogic                                                                                                    |                                                                                            |                                                         |

10. Click the Attributes tab, and then click the Add symbol under Optional Attributes section.

## Figure 6–13 Attributes Tab

| ORACLE Directory Services Manager                                                                                                    | III OID - K261_OBP 🐹 Help 🔻 Accessibility Mode 🖝 Reset Session 💋 |
|----------------------------------------------------------------------------------------------------|------------------------------------------------------------------|
|                                                                                                    | Q                                                                |
|                                                                                                    |                                                                  |
| 😭 Home 👸 Data Browser 🚓 Schema 🔥 Security 🚱 Advanced                                                                                                    |                                                                  |
|                                                                                                    | Annly Revert                                                     |
| 😫 Data Tree                                                                                                    | hopey Hereic                                                     |
| 🕐 🕐 🍸 🍓 🛝 🥒 🖾 🖕 🗶 🏷 Distinguished Name: uid=sysuser,cn=Users,dc=in,dc=oracle,dc=com                                                                                                    |                                                                  |
| Entry Created by: cn=orcladmin Modified by: cn=orcladmin                                                                                                    |                                                                  |
| Created at: November 11, 2017 4:19:00 AM EST Modified at: November 11, 2017 4:38:39 AM EST                                                                                                    |                                                                  |
| V and the state interface interface intervention of the state intervention of the state inter |                                                                  |
| Consider the second second secon   |                                                                  |
| Carc=replication configuration                                                                                                    | Views Managed Attributes 👻                                       |
| > Configurations                                                                                                    |                                                                  |
| > 🖾 cn=subconfigsubentry * cn sysuser 🕂 🙀                                                                                                    |                                                                  |
| ⊿ @udc=com                                                                                                    |                                                                  |
| ⊿ @dc=oracle *sn sysuser + X                                                                                                    |                                                                  |
|                                                                                                    |                                                                  |
| ▷ 🔯 cn=Calendar Server                                                                                                    |                                                                  |
| > Care-Groups vame                                                                                                    |                                                                  |
| Copy Copy Copy Copy Copy Copy Copy C                                                                                                    |                                                                  |
| ⊿ (IIII cn=Users fcPerson                                                                                                    |                                                                  |
| OrganizationalPerson     OrganizationalPerson                                                                                                    |                                                                  |
| > 👌 cn=PUBLIC inetOrgPerson 👻                                                                                                    |                                                                  |
| b g uid=atmuser Optional Attributor                                                                                                    |                                                                  |
| b § uid=developer                                                                                                    |                                                                  |
| Q uid=obpadmin     Carlick to manage which optional attributes are shown below.                                                                                                    |                                                                  |
| ▷ d uid=OfflineUser                                                                                                    |                                                                  |
| b 8 uid=OFSSUser                                                                                                    |                                                                  |
| > d uid=posuser                                                                                                    |                                                                  |
| > g uid=qualityaomin                                                                                                    |                                                                  |
| Q uie=systemaorinin                                                                                                    |                                                                  |
| > UIG-system                                                                                                    | *                                                                |
| Q uid=weblogic                                                                                                    |                                                                  |

11. Click on Add button under Optional Attributes and add the 'userPassword' attribute from the All Attribute list and click the Add Attribute button.

Figure 6–14 Adding User Password

| Home & Data Browser & Schema &                                                                                                    | Security bol Advanced           Security         bol Advanced           Stringuished Name: uid=sysuser,cn=Users,dc=in,dc=oracle,dc=com         Interact By: cn=ordadmin           Created by: cn=ordadmin         Modified by: cn=ordadmin           Created by: cn=ordadmin         Modified by: cn=ordadmin                                                                                                    | Apply Rever                |
|----------------------------------------------------------------------------------------------------|----------------------------------------------------------------------------------------------------|----------------------------|
| Construction of the second second secon | Person     Attributes       Attributes     All Attributes       * col     sysuer       * col     sysuer       * so     sysuer       * so     system       * so     system       * so     system       * so     system       * so     system       * so     system       * so     system       * so     system       * so     system       * so     system       * so     system       * so     system       * so     system       * so     system       * so     so       < | Views Managed Attributes • |
| <ul> <li>o uid=atnicser</li> <li>o uid=developer</li> <li>o uid=obpadmin</li> <li>o uid=offlineUser</li> </ul>                                                                                                    | Optional Attributes  Gathering which optional attributes are shown below.                                                                                                    |                            |
| d uid=OFSSUser     d uid=posuser     d uid=posuser     d uid=qualityadmin     d uid=systemadmin                                                                                                    | accessibleTargetUnits OBP_BU accessibleTargetUnits OBP_BU businessUnit OBP_BU                                                                                                    |                            |

12. Enter the value in the **userPassword** field and click the **Apply** button in right hand corner.

Figure 6–15 Setting User Password

| ORACLE Directory Services Manager                                                                                                    | OID - K261_OBP 🐹 Help 🔻 Accessibility Mode 🖝 Reset Session 🔘 |
|----------------------------------------------------------------------------------------------------|--------------------------------------------------------------|
| , j                                                                                                    | ٥                                                            |
|                                                                                                    | •                                                            |
| 🕜 Home 陵 Data Browser 🚓 Schema 🖓 Security 🐼 Advanced                                                                                                    |                                                              |
|                                                                                                    |                                                              |
| Sysuser                                                                                                    | Apply Revert                                                 |
| C Data Tree                                                                                                    |                                                              |
| 📴 📴 🍸 🥺 🍓 🧏 🥒 📮 🖕 💥 🏷 Distinguished Name: uid=sysuser, cn=Users, dc=in, dc=oracle, dc=com                                                                                                    |                                                              |
| Entry Created by: cn=orcladmin Modified by: cn=orcladmin                                                                                                    |                                                              |
| Created at: November 11, 2017 4:19:00 AM EST Modified at: November 11, 2017 4:38:39 AM EST                                                                                                    |                                                              |
| > CarcheOrateContext                                                                                                    |                                                              |
| Carden=OracleSchemaVersion     Person     Attributes     Subtree Access     Local Access                                                                                                    |                                                              |
| > Care-replication configuration                                                                                                    | Views Managed Attributes -                                   |
| > Configurations                                                                                                    | views managed Adabates -                                     |
| > 🔤 cn =subconfigsubentry 👘 cn svsuser 🔒 💥                                                                                                    | <u>^</u>                                                     |
| ⊿ @dc=com                                                                                                    |                                                              |
| 🛛 🖓 dc=oracle * sn sysuser 💠 🛠                                                                                                    |                                                              |
| ⊿ @dc=in ♣ ₩                                                                                                    |                                                              |
| > Care-Calendar Server                                                                                                    |                                                              |
| > Calcher = Groups + Name                                                                                                    |                                                              |
| Context     Objectclass     person                                                                                                    |                                                              |
| ⊿ Cancellaers fcPerson                                                                                                    |                                                              |
| OrganizationalPerson     OrganizationalPerson     OrganizationalPerson |                                                              |
| inetOrgPerson 🗸                                                                                                    |                                                              |
| > 👌 uid=atmuser                                                                                                    |                                                              |
| S 3 uid=developer                                                                                                    |                                                              |
| d uid=obpadmin                                                                                                    |                                                              |
| ≥ 8 uid=OffineUser                                                                                                    |                                                              |
| o uu or System uu system v                                                                                                    |                                                              |
| ▶ Q ula=posuser userPassword                                                                                                    |                                                              |
| > Q ui=quantyaomin                                                                                                    |                                                              |
|                                                                                                    |                                                              |
| > Uutasysuer                                                                                                    | •                                                            |
| V uiu-webiogie *                                                                                                    |                                                              |

The confirmation message appears as "Changes have been applied successfully." as shown in Figure 6–16.

Figure 6–16 Confirm Message

| ORACLE Directory Service                                                                                                    | Manager 🖿 👘 OID - R251_OBP 🔣 Help 🔻 Accessibility Mode 🛩 Rd                                | 🛅 OID - R261_OBP 🐹 Help 🔻 Accessibility Mode 💌 Reset Session 🧲 |  |
|----------------------------------------------------------------------------------------------------|--------------------------------------------------------------------------------------------|----------------------------------------------------------------|--|
|                                                                                                    |                                                                                            | -                                                              |  |
| The Home 🔁 Data Browser 🚓 Schem                                                                                                    | Security Too Advanced                                                                      |                                                                |  |
| Advanc                                                                                                    | Apr Apr                                                                                    | oly Revert                                                     |  |
| 😤 Data Tree                                                                                                    |                                                                                            |                                                                |  |
| 📑 🖻 🍸 🚯 🌯 🥖 🖳 🖕 🐮                                                                                                    | Distinguished Name: uid=sysuser,cn=Users,dc=in,dc=oracle,dc=com                            | -                                                              |  |
| Fatry                                                                                                    | Created by: cn=orcladmin Modified by: cn=orcladmin                                         |                                                                |  |
| and y                                                                                                    | Created at: November 11, 2017 4:19:00 AM EST Modified at: November 11, 2017 4:38:39 AM EST |                                                                |  |
| Carde Center to Control Control                                                                                                    |                                                                                            |                                                                |  |
| Conside Context                                                                                                    | Confirmation                                                                               | ×                                                              |  |
| Ch=OracleSchemaversion                                                                                                    | Changes have been applied successfully.                                                    | -                                                              |  |
| > Carcin-replication configuration                                                                                                    |                                                                                            |                                                                |  |
| Circle-Server Conligurations                                                                                                    | Person Attributes Subtree Access Local Access                                              |                                                                |  |
| de-com                                                                                                    |                                                                                            |                                                                |  |
| A Code=oracle                                                                                                    | Views Managed                                                                              | Attributes 👻                                                   |  |
|                                                                                                    |                                                                                            | <u>^</u>                                                       |  |
| S Calendar Server                                                                                                    | * cn sysuser • • •                                                                         |                                                                |  |
| N Carendar Server                                                                                                    | * cn svericer                                                                              |                                                                |  |
| Carcine Groups                                                                                                    |                                                                                            |                                                                |  |
| A Contraction of the second second se |                                                                                            |                                                                |  |
| A cn-orcladmin                                                                                                    | Name                                                                                       |                                                                |  |
| > 8 cn=DLIBLIC                                                                                                    | top                                                                                        |                                                                |  |
| N 8 uideatmuser                                                                                                    | objectclass person                                                                         |                                                                |  |
| N 8 uid=developer                                                                                                    | fcPerson                                                                                   |                                                                |  |
| N 8 uid=obnadmin                                                                                                    | organizationalPerson                                                                       |                                                                |  |
| > 8 uid=Offlinel.lser                                                                                                    | inetor@Person v                                                                            |                                                                |  |
| N 8 uid=OFSSUser                                                                                                    | Optional Attributes                                                                        |                                                                |  |
| 8 uid=posuser                                                                                                    | actick to manage which optional attributes are shown below.                                |                                                                |  |
| A uid=position                                                                                                    |                                                                                            |                                                                |  |
| 8 uid=systemadmin                                                                                                    | uid sysuser 📥 💥                                                                            |                                                                |  |
| > B uid=sysuser                                                                                                    |                                                                                            | -                                                              |  |
| > 8 uid=weblogic                                                                                                    | ×                                                                                          |                                                                |  |

13. Once user is created, add it into **Administrator group**. Navigate in Data tree as Root -> dc=com -> dc-oracle -> dc=in -> cn=Groups.

Figure 6–17 Adding to Administrator Group

| ORACLE Directory Services Man                                                                                                    | nager                |                                                                           | 🔟 OID - R261_OBP 🐹 Help 🔻 Accessibility Mode 👻 Reset Session 🕞 |
|----------------------------------------------------------------------------------------------------|----------------------|---------------------------------------------------------------------------|----------------------------------------------------------------|
|                                                                                                    |                      |                                                                           | (C                                                             |
|                                                                                                    |                      |                                                                           |                                                                |
| 🕜 Home 🏾 🇞 Data Browser 🛛 🖧 Schema 🛛 🗞                                                                                                    | Security 60 Advanced |                                                                           |                                                                |
| A market                                                                                                    |                      |                                                                           |                                                                |
|                                                                                                    | 😤 Administra         | ators                                                                     | Apply Revert                                                   |
| 😤 Data Tree                                                                                                    | 0000                 |                                                                           |                                                                |
| 🕒 🕒 Y 🕅 🔍 🖉 🚍 🖕 🗞                                                                                                    | Distinguished Nam    | e: cn=Administrators,cn=Groups,dc=in,dc=oracle,dc=com                     |                                                                |
| Entry                                                                                                    | Created by: cn=or    | cladmin Modified by: cn=orcladmin                                         |                                                                |
| A Root                                                                                                    | Created at: Noven    | nber 3, 2017 3:45:51 AM EDT Modified at: November 11, 2017 4:19:32 AM EST |                                                                |
| > 🔄 cn=jpsroot                                                                                                    |                      |                                                                           |                                                                |
| Email: Email internet directory                                                                                                    | Group Attributes     | Subtree Access Local Access                                               |                                                                |
| image: Context in the second second secon |                      |                                                                           |                                                                |
| Compared Comparison                                                                                                    |                      |                                                                           |                                                                |
| Complexity in the second second se | Display Name         | Administrators                                                            |                                                                |
| En = Server Configurations                                                                                                    |                      | <b>B</b> 6.0                                                              |                                                                |
| Image: Control Control Cont |                      | · · · · · · · · · · · · · · · · · · ·                                     |                                                                |
| ⊿ @dc=com                                                                                                    |                      | Owner Name                                                                |                                                                |
| ⊿ @dc=oracle                                                                                                    | Owner                | cn=orcladmin,cn=Users,dc=in,dc=oracle,dc=com                              |                                                                |
| ⊿ @dc=in                                                                                                    | omici                |                                                                           |                                                                |
| Calendar Server                                                                                                    |                      |                                                                           |                                                                |
| ⊿ Car=Groups                                                                                                    |                      |                                                                           |                                                                |
| Cigcn=Administrators                                                                                                    |                      |                                                                           |                                                                |
| > COCHEATM_KOIE                                                                                                    | Description          | Group of Administrators 🚽 🔆                                               |                                                                |
| BBcn=Individual-Broker                                                                                                    |                      | <b>▲</b> %                                                                |                                                                |
| S8cn=Individual-Droducer                                                                                                    |                      | Member Name                                                               |                                                                |
| 88cn=OCS_PORTAL_USERS                                                                                                    |                      | uid=ohnadmin cn=users dc=in dc=oracle dc=com                              |                                                                |
| 88cn=OfflineRole                                                                                                    | Members              |                                                                           |                                                                |
| > 🛗 cn=Organisation-Broker                                                                                                    |                      | uid=otssuser,cn=users,oc=in,oc=oracle,oc=com                              |                                                                |
| > 👪 cn=Organisation-Introducer                                                                                                    |                      | uid=sysuser, cn=users, dc=in, dc=oracle, dc=com                           |                                                                |
| > 🛟 cn=POS_Role                                                                                                    |                      | uid-uushlaais en-usam de-in de-araela de-com                              |                                                                |
| > 🖏 cn=QualityAdministrator                                                                                                    |                      |                                                                           |                                                                |
| > 🍪 cn=SystemAdministrators 🖕                                                                                                    |                      |                                                                           |                                                                |
|                                                                                                    |                      |                                                                           |                                                                |

14. Click the **Attributes** tab and click the **Add** button in 'uniqueMember' table. Add the below entry into it.

uid = SYSUSER, cn = users, dc = in, dc = oracle, dc = com

Figure 6–18 Attributes Tab

|                                                                                                    |                      |                                                                          | 🛅 OID - R261_OBP 🔣 Help 🔻 Accessibility Mode 🔻 Reset Session 🧲 |  |
|----------------------------------------------------------------------------------------------------|----------------------|--------------------------------------------------------------------------|----------------------------------------------------------------|--|
|                                                                                                    | 2                    |                                                                          |                                                                |  |
| 🟦 Home   隆 Data Browser 🛛 🖧 Schema 👌                                                                                                    | Security 60 Advanced |                                                                          |                                                                |  |
| 💊 🛞 🔉 Advanced                                                                                                    | 20                   |                                                                          |                                                                |  |
| PR Data Tree                                                                                                    | 📸 Administra         | tors                                                                     | Apply Revert                                                   |  |
|                                                                                                    | Distinguished Nam    | e: cn=Administrators,cn=Groups,dc=in,dc=oracle,dc=com                    |                                                                |  |
| Entry                                                                                                    | Created by: cn=ore   | ladmin Modified by: cn=orcladmin                                         |                                                                |  |
| 4 BRoot                                                                                                    | Created at: Novem    | ber 3, 2017 3:45:51 AM EDT Modified at: November 11, 2017 4:19:32 AM EST |                                                                |  |
| > Encr=ipsroot                                                                                                    |                      |                                                                          |                                                                |  |
| Cn=oracle internet directory                                                                                                    | Group Attributes     | Subtree Access Local Access                                              |                                                                |  |
| > Carcn=OracleContext                                                                                                    | numbered a           |                                                                          |                                                                |  |
| > Cn=OracleSchemaVersion                                                                                                    |                      |                                                                          | Views Managed Attributes 🕶                                     |  |
| > Careplication configuration                                                                                                    | Colick to mar        | age which optional attributes are shown below.                           | A                                                              |  |
| Encesserver Configurations                                                                                                    |                      |                                                                          |                                                                |  |
| > a cn=subconfigsubentry                                                                                                    | description          | Group of Administrators 🕂 🐥 💥                                            |                                                                |  |
| ⊿ @dc=com                                                                                                    |                      |                                                                          |                                                                |  |
| ⊿ @dc=oracle                                                                                                    | displayName          | Administrators                                                           |                                                                |  |
| ⊿ @dc=in                                                                                                    |                      | <b>4</b> %                                                               |                                                                |  |
| > 🔯 cn=Calendar Server                                                                                                    |                      | Owner Name                                                               |                                                                |  |
| ⊿ Cm=Groups                                                                                                    |                      | an-andedmin an-Usana da-in da-anada da-ana                               |                                                                |  |
|                                                                                                    | owner                | ch=orcladmin,ch=osers,uc=in,uc=oracle,uc=com                             |                                                                |  |
|                                                                                                    |                      |                                                                          |                                                                |  |
| b Constant Constant Constan |                      |                                                                          |                                                                |  |
| D Communication Communication Communicati |                      |                                                                          |                                                                |  |
| b and the second second sec |                      | a. w                                                                     |                                                                |  |
| Description Control Control |                      |                                                                          |                                                                |  |
| Description State State Sta |                      | Member Name                                                              |                                                                |  |
| b 👯 cn = Organisation-Broker                                                                                                    | uniqueMember         | uid=sysuser.cn=users,dc=in,dc=oracle,dc=com                              |                                                                |  |
| b the control of the control of t | Linguertember        | uid=obpadmin,cn=users,dc=in,dc=oracle,dc=com                             |                                                                |  |
| > 🖏 cn=POS_Role                                                                                                    |                      | uid=ofssuser.cn=users.dc=in.dc=oracle.dc=com                             |                                                                |  |
| b Calcological Control Control Cont |                      |                                                                          | · · · · · · · · · · · · · · · · · · ·                          |  |
|                                                                                                    |                      | uid-ennuear m-uears de-in de-araela de-com                               |                                                                |  |

15. Click the **Apply** button. The confirmation message appears as "Changes have been applied successfully."

Figure 6–19 Confirmation message

| ORACLE Directory Services                                                                                                    | 5 Manager                                                                                  | 🛅 OID - R261_OBP 🔀 Help 🔻 Accessibility Mode 👻 Reset Session 🧲 |  |
|----------------------------------------------------------------------------------------------------|--------------------------------------------------------------------------------------------|----------------------------------------------------------------|--|
|                                                                                                    |                                                                                            | G                                                              |  |
| A Home P Data Browser & Schema                                                                                                    | Ba Security bd Advanced                                                                    |                                                                |  |
|                                                                                                    |                                                                                            |                                                                |  |
| 💊 🛛 🕑 🗱 Advanced                                                                                                    |                                                                                            | Aught Devent                                                   |  |
| 😤 Data Tree                                                                                                    | ♀ sysuser                                                                                  | Appry Revert                                                   |  |
|                                                                                                    | Distinguished Name: uid=sysuser,cn=Users,dc=in,dc=oracle,dc=com                            | A                                                              |  |
| Entry                                                                                                    | Created by: cn=orcladmin Modified by: cn=orcladmin                                         |                                                                |  |
| a a secola interest disenter:                                                                                                    | Created at: November 11, 2017 4:19:00 AM EST Modified at: November 11, 2017 4:38:39 AM EST |                                                                |  |
| Charle Context                                                                                                    |                                                                                            |                                                                |  |
| Contracted and the second and the second and t   | Contirmation                                                                               | ~                                                              |  |
| > Care ended and a configuration                                                                                                    | Changes have been applied successfully.                                                    | <b>.</b>                                                       |  |
| > Con=Server Configurations                                                                                                    | 4                                                                                          | Þ                                                              |  |
| Image: Second Second S      | Person Attributes Subtree Access Local Access                                              |                                                                |  |
| ⊿ @dc=com                                                                                                    |                                                                                            | Views Managed Attributes -                                     |  |
| ⊿ @dc=oracle                                                                                                    |                                                                                            |                                                                |  |
| ⊿ @dc=in                                                                                                    | * cn sysuser 🖶 🙀                                                                           |                                                                |  |
| Calendar Server                                                                                                    |                                                                                            |                                                                |  |
| > Groups                                                                                                    | sn sysuser                                                                                 |                                                                |  |
| Image: Context in the second second secon | <b>4</b> X                                                                                 |                                                                |  |
| ⊿ Carcn=Users                                                                                                    | Name                                                                                       |                                                                |  |
| cn=orcladmin                                                                                                    | top                                                                                        |                                                                |  |
| Ch=POBLIC                                                                                                    | objectclass person                                                                         |                                                                |  |
| > a uid=davalonar                                                                                                    | fcPerson                                                                                   |                                                                |  |
| > 8 uid=obpadmin                                                                                                    | organizationalPerson                                                                       |                                                                |  |
| A uid=OfflineUser                                                                                                    | inecorgression 🗸                                                                           |                                                                |  |
| 8 uid=OFSSUser                                                                                                    | Optional Attributes                                                                        |                                                                |  |
| o uid=posuser                                                                                                    | Table to manage which optional attributes are shown below.                                 |                                                                |  |
| o uid=qualityadmin                                                                                                    |                                                                                            |                                                                |  |
| b 👌 uid=systemadmin                                                                                                    | uid sysuser 💠 🛪                                                                            |                                                                |  |
| > 👌 uid=sysuser                                                                                                    |                                                                                            | *                                                              |  |
|                                                                                                    |                                                                                            |                                                                |  |

16. Run the following query to ensure that Collection Dashboard is shown as the default page after logging in.

```
update flx_fw_config_all_b set prop_value='Role' where prop_
id='collection.roles' and CATEGORY_ID='BROPConfig';
```

where **Role** = configured user role in step 14.
## **7 Threadpool Configuration**

This chapter provides information about threadpool configuration.

### 7.1 Manage Requisite Files in lib

To manage the requisite files in lib:

- 1. Go to Putty and change directories to ../obpinstall/obp/collectionenv/standalone/lib/ext.
- 2. If wlfullclient.jar, dms.jar and ojdl.jar are present in this directory, then go to step 8.
- 3. If this directory is empty, change directories to the server/lib directory.

../app/product/fmw/wlserver/server/lib

4. Use the following command to create wlfullclient.jar in the server/lib directory:

java -jar wljarbuilder.jar

```
Figure 7–1 Command to Create wlfullclient.jar
```

```
Integrating jar -->(1)/(37265)//scratch/app/product/fmw/modules/com.bea.core.htt
p.pubsub.mbean_1.7.0.0.jar
Integrating jar <--(1)/(37269)/(4)//scratch/app/product/fmw/modules/com.bea.core
.http.pubsub.mbean_1.7.0.0.jar
Integrating jar ->(1)/(37269)//scratch/app/product/fmw/modules/com.bea.core.dia
gnostics.accessor_1.5.0.0.jar
Integrating jar <--(1)/(37365)/(96)//scratch/app/product/fmw/modules/com.bea.core
e.diagnostics.accessor_1.5.0.0.jar
Created new jar file: /scratch/app/product/fmw/wlserver_10.3/server/lib/wlfullcl
ient.jar
[ofssobp@mum00are lib]$</pre>
```

5. Copy the generated wlfullclient.jar to path:

../obpinstall/obp/collectionenv/standalone/lib/ext/

- Copy dms.jar to path ../obpinstall/obp/collectionenv/standalone/lib/ext from ../app/product/fmw/oracle\_common/modules/oracle.dms/
- 7. Copy ojdl.jar to path ../obpinstall/obp/collectionenv/standalone/lib/ext from

.. app/product/fmw/oracle\_common/modules/oracle.odl/

8. Add below properties to setDomainEnv.sh if not present.

WLS\_JDBC\_REMOTE\_ENABLED="-Dweblogic.jdbc.remoteEnabled=true" export WLS\_JDBC\_REMOTE\_ENABLED

9. In ThreadpoolEnv.sh file at ../obpinstall/obp/collectionenv/standalone/lib, verify that the following properties are according to the environment:

export JAVA\_HOME=/scratch/app/product/jdk1.8.0\_281/jre

export SPLEBASE..../product/fmw/obpinstall/obp/collectionenv export OBPBASE=..../product/fmw/obpinstall/obp export com\_ofss\_standlone\_executor\_filterId=XXXXXX

#specify com\_ofss\_standlone\_executor\_filterId property if there is any filter defined.

#Check from FLX\_RL\_FILTER\_TEXTS TABLE in DB for filter defined.

- 10. Verify threadpoolworker.properties.
  - To modify threadpoolworker.properties:
    - a. Go to the path:
      - ../obpinstall/obp/collectionenv/standalone/config/threadpoolworker.properties
    - b. Verify the rmi\_port and Server Name--

com.splwg.grid.distThreadPool.threads.ThreadPool\_Name=<Maximum Thread count> spl.runtime.management.rmi.port=<rmi\_port>

spl.runtime.management.connector.url.default=service:jmx:rmi:///jndi/rmi://< server-

name>:<rmi\_port>/spl/fw/jmxConnector

Where:

rmi\_port= RMI port used for JMX. To manage each instance of the pool an unique port number should be used.

server-name = host server IP

For Example:

 $com.splwg.grid.distThreadPool.threads.STANDALONE\_TP=40$ 

spl.runtime.management.rmi.port=9999

spl.runtime.management.connector.url.default=service:jmx:rmi:///jndi/rmi://XX.XX.XX. XX:

9999/spl/fw/jmxConnector

XX.XX.XX.XX= host IP

#### Figure 7–2 Standalone lib

| /scratch/app/product/fmw/obpinstall/obp/collectionenv/standalone/lib/ext |            |                        |           |         |  |
|--------------------------------------------------------------------------|------------|------------------------|-----------|---------|--|
| Name Ext                                                                 | Size       | Changed                | Rights    | Owner   |  |
| 🕌                                                                        |            | 3/18/2016 6:52:21 PM   | FWXF-XF-X | ofssobp |  |
| a wlfullclient.jar                                                       | 53,718 KiB | 1/29/2016 2:16:42 PM   | FWXF-XF-X | ofssobp |  |
| ≥ dms.jar                                                                | 1,603 KiB  | 1/25/2016 3:17:51 PM   | FWXF-XF-X | ofssobp |  |
| ⇒ ojdl.jar                                                               | 192 KiB    | 12/30/2015 12:16:49 PM | rwxr-xr-x | ofssobp |  |

### 7.2 Recommendations for Threadpool Memory Configuration

Consider setting the Threadpool JVM memory arguments as mentioned below. This needs to be modified in **threadpoolworker.sh** 

MEM\_ARGS="-Xms4096m-Xmx8192m -XX:MaxPermSize=1024m -XX:+UseParallelGC - XX:ParallelGCThreads=16"

### 7.3 Start Threadpoolworker

To start the threadpool worker:

- 1. Open the putty and go to ..../obpinstall/obp/collectionenv/standalone/bin
- 2. Run the command:
  - ../threadpoolworker.sh
    - Logs related to threadpool are generated as threadpoolworker.2017XXX.XXX.log and ThreadPool.log along with collection.log and specific Batch related logs will be generated at:

../fmw/obpinstall/obp/fclogs/logs

Logs of OBP related to ThreadPool will be generated at:

.../fmw/obpinstall/obp/fclogs/logs/standalone/obp/logs

(Use root collection log path in place of .../fmw/obpinstall/obp/fclogs)

### 7.4 Verification

To verify OBP context is successfully up:

1. Check threadpoolworker.2017XXX.XXX.log and search for Done with OBP initialisation.

#### Figure 7–3 ThreadPool Worker Log

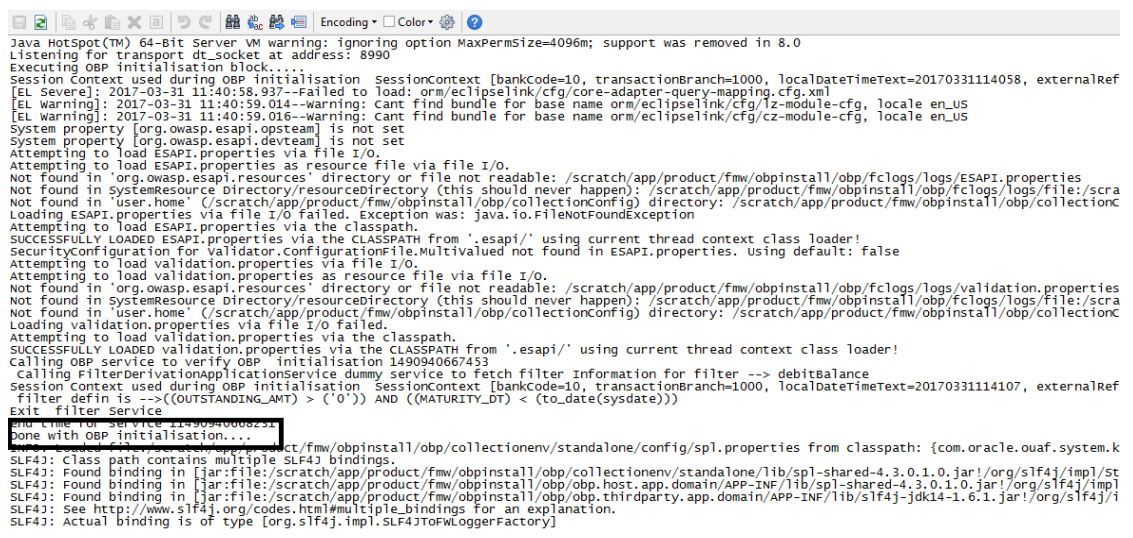

2. If filter is configured in ThreadpoolEnv.sh, with com ofss standlone executor filterId property then check filter logs for verification.

#### Figure 7–4 Executing OBP Initialisation Block

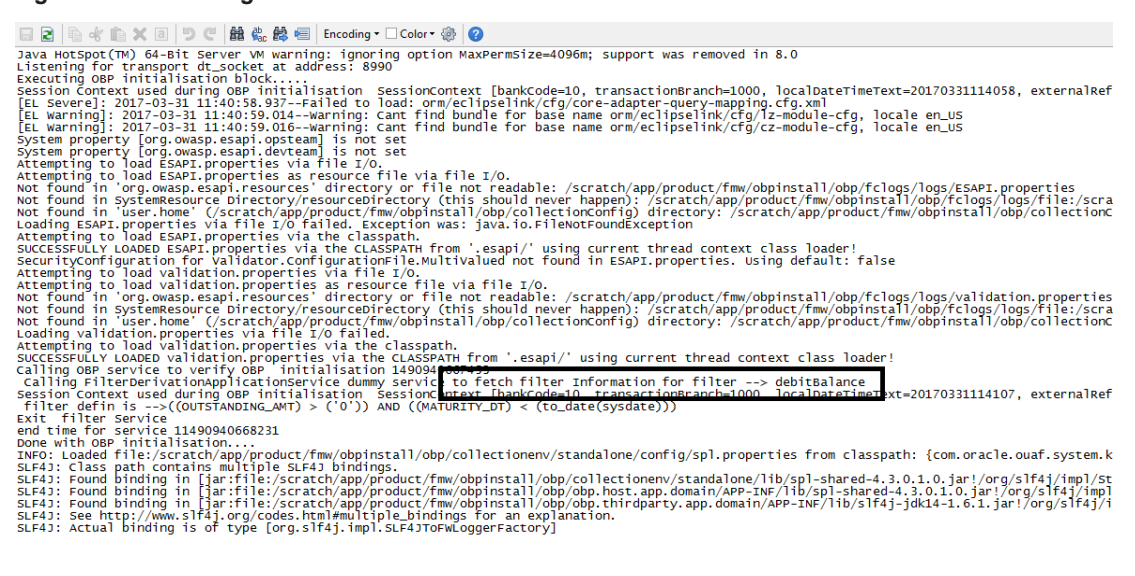

To verify whether the Threadpoolworker has started successfully:

1. Check for connection to:

### service:jmx:rmi:///jndi/rmi://<server-name>:<rmi\_port>/spl/fw/jmxConnector

By using any VM tool (For example, jconsole).

#### Note

Ensure this poolname is same as what is mentioned in threadpoolworker.properties (as com.splwg.grid.distThreadPool.threads.STANDALONE\_TP=40) and also in jconsole.

| Attribute value       |                       |                                  |                          |           |
|-----------------------|-----------------------|----------------------------------|--------------------------|-----------|
| Name                  |                       | Value                            |                          | _         |
| Tofo                  |                       | voue                             | DULED DAEMON TUDEAD DOOL | CTANDALON |
| μπο                   |                       | -8000:0. SCHE                    | DULER DAEMON THREAD POOL | STANDALON |
|                       |                       | Refresh                          |                          |           |
| and the second second | 4                     |                                  |                          |           |
| MeanAttributes        | nto                   |                                  |                          |           |
| Name                  | Value                 |                                  |                          |           |
| Attribute:            |                       |                                  |                          |           |
| Name                  | Info                  |                                  |                          |           |
| Description           | Attribute exposed for | Attribute exposed for management |                          |           |
| Readable              | true                  |                                  |                          |           |
| Writable              | false                 |                                  |                          |           |
| 15                    | false                 |                                  |                          |           |
|                       | pananang, Jonny       |                                  |                          |           |
|                       | yarananguoung         |                                  |                          |           |
| Descriptor            | jarananguoung         |                                  |                          |           |
| Descriptor            | Yalue                 |                                  |                          |           |
| Descriptor            | Value                 |                                  |                          |           |
| Descriptor<br>Name    | Yalue                 |                                  |                          |           |
| Descriptor<br>Name    | Value                 |                                  |                          |           |
| Descriptor            | Value                 |                                  |                          |           |
| Descriptor            | Yalue                 |                                  |                          |           |
| Descriptor<br>Name    | Yalue                 |                                  |                          |           |
| Descriptor<br>Name    | Value                 |                                  |                          |           |
| Descriptor            | Value                 |                                  |                          |           |
| Descriptor            | Value                 |                                  |                          |           |
| Descriptor<br>Name    | Value                 |                                  |                          |           |
| Descriptor<br>Name    | Value                 |                                  |                          |           |

Figure 7–5 Verify Threadpool Worker: Check Connection

2. Search for the following text with latest time stamp in ThreadPool.log:

2017-03-24 16:15:51,381 [main] INFO (grid.node.DistributedGridNode) Distributed node 7621b973d7669cd8:3cdc534f:15affeb62a5:-7ff6 joined grid

3. Verify that the following properties are present in <INSTALLATION\_DIR>/ collectionenv/standalone/bin/spl.properties.

If HOST OS is Linux export SERVER\_ROLE\_BATCH=true export OBPBASE=<INSTALLATION DIR PATH> If Host OS is Windows set SERVER\_ROLE\_BATCH=true set OBPBASE=<INSTALLATION DIR PATH>

### 7.5 Submit the Batch

Run the CSMB and CASETRAN batch with Thread pool name specified in **threadpoolworker.properties** (as com.splwg.grid.distThreadPool.threads.STANDALONE\_TP=40)

by using -p

For example:

```
./submitjob.sh -b CASETRAN -t 0 -c 8 -p STANDALONE_TP
```

Where:

- -c No. of threads
- -t Thread Number
- -p ThreadPool Name

#### Figure 7–6 Submit the Batch

| Connection Window Help                                                                                                    |                   | - 5 4                                                                                                    |
|----------------------------------------------------------------------------------------------------|-------------------|----------------------------------------------------------------------------------------------------|
| Storogen, Menory, Physiol. Closers, M. Jurmary, M.                                                                                                    | Beare             | •                                                                                                    |
| IN - Manuferner dation                                                                                                    | Meaninfo          |                                                                                                    |
| in- mitte                                                                                                    |                   |                                                                                                    |
| G-@ SetchThread CASETRON 10 of 40.00                                                                                                    | tane              |                                                                                                    |
| #tributes                                                                                                    | E-Mo:             |                                                                                                    |
| 8 Operations                                                                                                    | Coschere          | p.ficerio-Bit/field_CKERW(1,0,003)                                                                                                    |
| Basis/riveal CAURTAIN 11 of 40.71                                                                                                    | Cettine           | con.golig.bee.sugport.betch.management.Active.abd8etchThread                                                                                                    |
| Bethylysed CALETRAN 12 of 40.107                                                                                                    | Desceptor         | promision in the navagement interface of the ribean                                                                                                    |
| G @ BetchThread CASETRAN 13 of 40.405                                                                                                    | Canadrus har-OL   |                                                                                                    |
| BetchTread_CASETRAH_14_pt_40.480                                                                                                    | Plane             | on apoy here support and characterized and characterized and chara |
| Beth/Dread_CASETURI_31_x6_40.84                                                                                                    | Description       | Nutric constructs of the Melen                                                                                                    |
| Bablefiveal_CASETABL_36_46.407                                                                                                    | Parameter - 0-VC  |                                                                                                    |
| International Collection 17 of 40.412                                                                                                    | Department        | 21                                                                                                    |
| BethTreat_CASETRAN_18_of_40.409                                                                                                    | Total Sector      | Ann solute hans on hards & demonstration                                                                                                    |
| G @ BetchThread_CASETRAH_15_pf_40.421                                                                                                    | Recentles A.C.    | on any set at set and a ments                                                                                                    |
| BetchTvead_CASETRAIL_1_sf_40.82                                                                                                    | Planet V Li       | 2                                                                                                    |
| 18 18 Relativesed CASETRAD, 20 of 40.420                                                                                                    | Description       | PT                                                                                                    |
| In the second second | Town              | one when here support series for all office and                                                                                                    |
| In the Batty Typest CASE Role 12 of 40.104                                                                                                    | - 11-5            |                                                                                                    |
| in the betch went CASE Role 15 of 40.467                                                                                                    |                   |                                                                                                    |
| In the Event weak CASE IN ALC 14, 54, 50, 422                                                                                                    |                   |                                                                                                    |
| Interviewed CASETURE 31, 14, 40, 108                                                                                                    |                   |                                                                                                    |
| In the second second |                   |                                                                                                    |
| Contraction of the second second                                                                                                    |                   |                                                                                                    |
| <ol> <li>B Sabilizeral (ASTRAN 20 of 40.404</li> </ol>                                                                                                    |                   |                                                                                                    |
| in the Bath/Dermi CASTRADI 3 of 40.402                                                                                                    |                   |                                                                                                    |
| in the Real-Thread CAMPRIST 20 of 40.413                                                                                                    |                   |                                                                                                    |
| in the Batchrivead CALETRARY 31 of 40.85                                                                                                    |                   |                                                                                                    |
| G @ BetchThread CASETRARI 32 of 40.425                                                                                                    |                   |                                                                                                    |
| B 49 BetchThread_CASETRAH_33_of_40.465                                                                                                    | Descriptor        |                                                                                                    |
| BetchTread_CASETRAIL_H_pd_40.400                                                                                                    | Alarma .          |                                                                                                    |
| 🛞 🥮 Belahthread_CAUETRARL_31_40.483                                                                                                    | 1010              | 190                                                                                                    |
| International Construction (36:06-40.405)                                                                                                    | 1980              |                                                                                                    |
| iii iii fath/fived_CASETKAN_37_of_40.86                                                                                                    | promy address for | PM sea and a loss and with an experiment to be official three littless.                                                                                                    |
| G @ BethTreat_CASETRAN_30_pf_40.419                                                                                                    | indext.           | an ang and rapper and consequences and consequences of the second and the second and the second  |
| B INTERPORT CASE AND DO 10, 10, 10, 10, 10, 10, 10, 10, 10, 10,                                                                                                    | - Series          |                                                                                                    |
| The second case and a second                                                                                                    |                   |                                                                                                    |
| Bassifived CARTARI, 40 of 40.423                                                                                                    |                   |                                                                                                    |
| B BERNARD CARRON 4 of 40.11                                                                                                    |                   |                                                                                                    |
| In the Balance and Collection 5 of 40.454                                                                                                    |                   |                                                                                                    |
| In the Internet Contract of the Add                                                                                                    |                   |                                                                                                    |
| In the Internet Construct of An An                                                                                                    |                   |                                                                                                    |
| in the Bath/Thread California & of 40.401                                                                                                    |                   |                                                                                                    |
| G- Goldecha                                                                                                    |                   |                                                                                                    |
|                                                                                                    |                   |                                                                                                    |
|                                                                                                    |                   |                                                                                                    |
|                                                                                                    |                   |                                                                                                    |
|                                                                                                    |                   |                                                                                                    |
|                                                                                                    |                   |                                                                                                    |
|                                                                                                    |                   |                                                                                                    |
|                                                                                                    |                   |                                                                                                    |
|                                                                                                    |                   |                                                                                                    |
|                                                                                                    |                   |                                                                                                    |
|                                                                                                    |                   |                                                                                                    |
|                                                                                                    |                   |                                                                                                    |
|                                                                                                    |                   |                                                                                                    |
|                                                                                                    |                   |                                                                                                    |
|                                                                                                    |                   |                                                                                                    |

### 7.6 Stop Threadpoolworker

**jmxbatchclient.sh:** This script will wrap the JMXCommandLineClient java class so that it can be executed just like any operating scripts. The only option required is the JMX URL to connect. By default, it will only display information. For example, supplying only the required JMX connection information would result in as follows:

```
Options: -j
service:jmx:rmi:///jndi/rmi://myserver:9999/spl/fw/jmxConnector
Connecting to
service:jmx:rmi:///jndi/rmi://myserver:9999/spl/fw/jmxConnector
ActiveGridNode
threadPools=[DEFAULT:5, SCHEDULER_DAEMON_THREAD_POOL:1, LOCAL_
THREAD_POOL:b9835d11f15fd71b:1df6824f:120011dc94e:-8000:0]
BatchThread ZZQABAT2 1 of 1.36
```

This shows that the thread pools defined, separated by commas, and that there is currently an active batch thread.

### 7.7 Command-Line Options

The following options can be specified when executing script jmxbatchclient.usage:

```
com.splwg.base.api.batch.JMXCommandLineClient
-h Show this usage information.
-j <JMX URL> The JMX URL to connect to.
-d display details
-k Kill threadpool worker.
-s Display summary
```

### Show usage (-h)

Display the available options and their descriptions.

### Show usage (-j)

Required. Specify the JMX URL to connect to. This should match the spl.runtime.management.connector.url.default property specified in the threadpoolworker.properties.

jmxbatchclient.sh -j service:jmx:rmi:///jndi/rmi://myserver:9999/spl/fw/jmxConnector

### Display details (-d)

Display the details of the currently active threads.

```
Options: -j
service:jmx:rmi:///jndi/rmi://myserver:9999/spl/fw/jmxConnector -d
Connecting to
service:jmx:rmi:///jndi/rmi://myserver:9999/spl/fw/jmxConnector
ActiveGridNode
threadPools=[FJOCSON-US:5, SCHEDULER DAEMON THREAD POOL:1, LOCAL
THREAD POOL:b9835d11f15fd71b:1df6824f:120011dc94e:-8000:0]
BatchThread ZZQABAT2 1 of 1.36
ElapsedTime = 0 yrs. 0 days 00:00:20
BatchCd = ZZQABAT2
ThreadCount = 1
ThreadNumber = 1
RerunNumber = 0
ProcessDate = 2009-03-13
MaximumCommitRecords = 200
MaximumTimeoutMinutes = 0
UserId = SYSUSER
LanguageCd = ENG
SoftParameters = []
MaxExecutionAttempts = 1
DateTimeStarted = 2009-03-13-11.54.02
DistThreadPool = FJOCSON-US
BatchNumber = 4
Status = Running
ProgramType = Java
ProgramName = com.splwg.cm.domain.qa.batch.QaBatch2
RunType = New Run
```

### Kill threadpoolworker (-k)

Specifying this option will result in the cancellation of all currently running threads and the stoppage of the threadpoolworker process.

After successful stoppage of threadpoolworker message will be displayed on command line as:

"Successfully stopped threadpoolworker..."

"Distributed Grid stopped successfully"

#### **Display summary (-s)**

Display the summary of the currently active threads is a listing format.

```
Options: -j
service:jmx:rmi:///jndi/rmi://myserver:9999/spl/fw/jmxConnector -s
Connecting to service:jmx:rmi:///jndi/rmi://fjocson-
us:9999/spl/fw/jmxConnector
ActiveGridNode
threadPools=[FJOCSON-US:5, SCHEDULER_DAEMON_THREAD_POOL:1, LOCAL_
THREAD_POOL:b9835d11f15fd71b:-60bf2fc1:120115996cc:-8000:0]
JMX Id DistThreadPool BatchNumber
DatTimeStarted ElapsedTime
```

BatchThread\_ZZQABAT1\_1\_of\_1.29 FJOCSON-US 32 2009-03-16-17.07.29 0 yrs. 0 days 00:03:49

# 7.8 List of Batches to be Run on Standalone Threadpool or Weblogic

The following table refers to the list of batches to be run on standalone threadpool:

| #  | Batch                                         | Batch Code |
|----|-----------------------------------------------|------------|
| 1  | Update Entity                                 | C1-UPENT   |
| 2  | Delinquency Identification                    | C1-DELID   |
| 3  | Move Delinquent Accounts to RMB Feeder Tables | C1-MVDEL   |
| 4  | Validate Incoming Data from Host              | C1-VALFD   |
| 5  | Create Entity                                 | C1-CRENT   |
| 6  | Increment DPD                                 | C1-INCDP   |
| 7  | Derived Fields                                | C1-DRFLD   |
| 8  | Suspend Activity Monitor                      | C1-SUSMN   |
| 9  | Bulk Contact Creation                         | C1-BLKCC   |
| 10 | Contact Processing                            | C1-CNTPR   |
| 11 | Strategy Monitor                              | C1-CSMB    |
| 12 | Case Life Cycle Tracking                      | CASETRAN   |
| 13 | Queue Allocation Monitor                      | C1-ALOCM   |

Table 7–1 List of Batches to be Run on Standalone Threadpool

| #  | Batch                               | Batch Code |
|----|-------------------------------------|------------|
| 14 | Display Priority Monitor            | C1-PRMON   |
| 15 | User Allocation Monitor             | C1-USALC   |
| 16 | Treatment Activity Monitor          | C1-TRMON   |
| 17 | Dialer and IVR (O/B Robot) Extracts | C1-DIEXT   |
| 18 | Batch to unlock cases               | C1-CSCL    |
| 19 | ToDo Creation for Locked cases      | C1-CSTD    |
| 20 | PTP Tracking                        | C1-PTPM    |
| 21 | Collection Statistics               | C1-COLST   |

The following table refers to the list of batches to be run on weblogic:

Table 7–2 List of Batches to be Run on Weblogic

| # | Batch                                      | Batch Code |
|---|--------------------------------------------|------------|
| 1 | Payment Handling                           | C1-FDPAY   |
| 2 | Event Manager                              | C1-EVENT   |
| 3 | Dialer Results Upload                      | C1-DLRRS   |
| 4 | Vendor/ Agency Upload Batch                | C1-VNDUP   |
| 5 | Cure Monitor                               | C1-FINCO   |
| 6 | Write-off Monitor/ Account abandon monitor | WRITEOFF   |